# Bouw aan een succesvolle Facebookbedrijfspagina

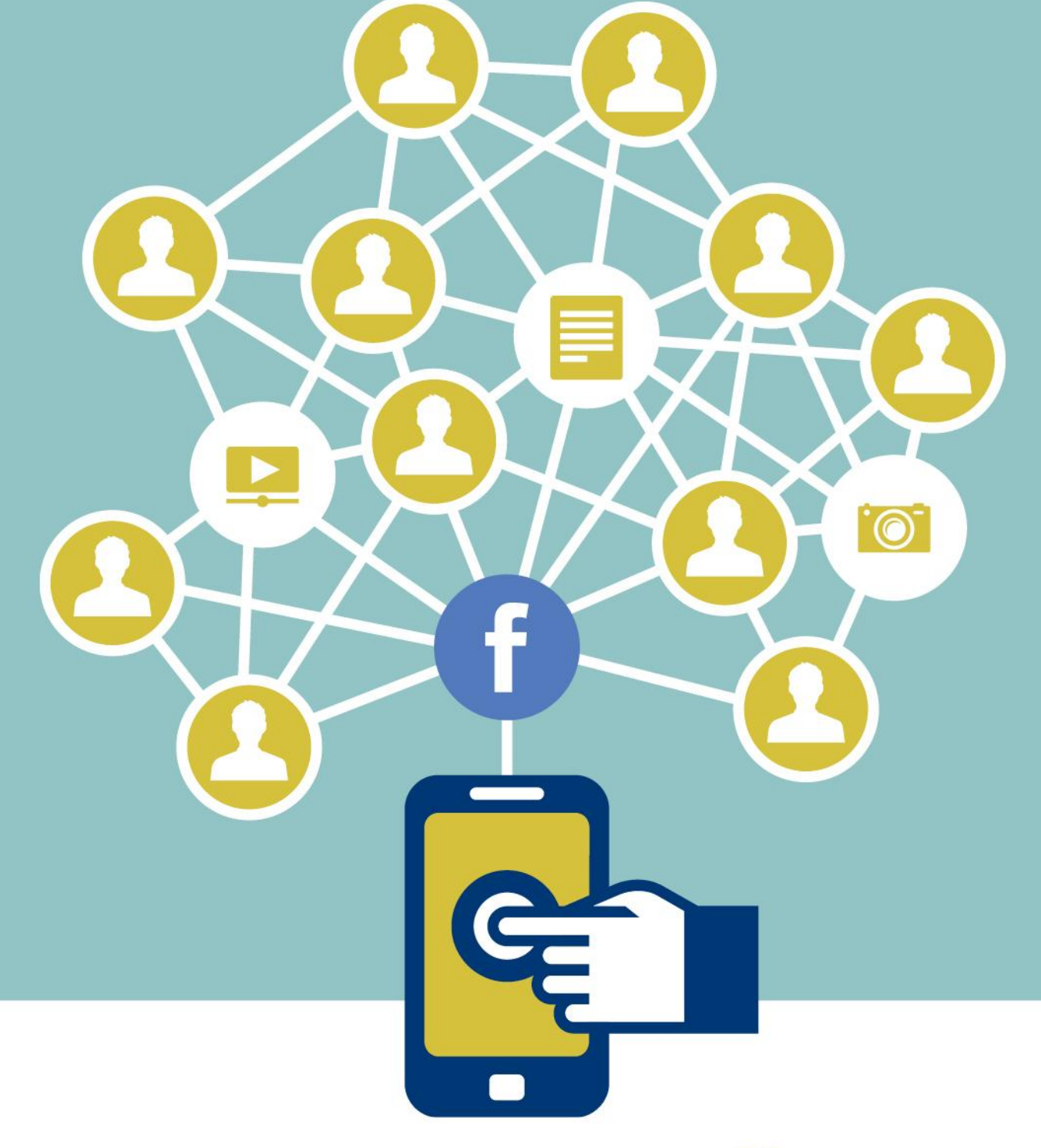

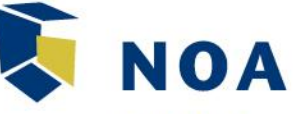

Nederlandse Ondernemersvereniging voor Afbouwbedrijven

# Bouw aan een succesvolle Facebookbedrijfspagina

### Inhoud

| 1.  | Wat is Facebook?                              |
|-----|-----------------------------------------------|
| 2.  | Het verschil tussen een website en Facebook 3 |
| 3.  | Waarom een bedrijfspagina?4                   |
| 4.  | Wat kun je van deze handleiding verwachten? 4 |
| 5.  | Facebookbedrijfspagina aanmaken5              |
|     | Stap 1 – Pagina aanmaken 5                    |
|     | Stap 2 – Gegevens invullen 5                  |
|     | Stap 3 – De omschrijving 6                    |
|     | Stap 4 – Een logo invoegen 6                  |
|     | Stap 5 – Coverfoto                            |
| 6.  | De pagina beheren 8                           |
| 7.  | Instellingen9                                 |
| 8.  | Paginarollen9                                 |
| 9.  | Pagina-informatie compleet maken11            |
| 10. | Bereik vergroten13                            |
| 11. | Belang van berichten13                        |
| 12. | Stijl van de berichten14                      |
| 13. | Gebruik foto's en video's14                   |
| 14. | Voorbeeldberichten15                          |
| 15. | Berichtjes plaatsen                           |
| 16. | Berichten van anderen op de pagina26          |
| 17. | Omgaan met negatieve reacties                 |
| 18. | Statistieken en inzicht                       |
| 19. | Nog meer voorbeelden                          |
| 20. | Vragen?                                       |

### 1. Wat is Facebook?

Facebook is het grootste social media platform van Nederland. Wel 9 miljoen mensen hebben een profiel. Daarvan zijn er gemiddeld 6,2 miljoen dagelijks actief. Op Facebook wisselen bedrijven en mensen informatie uit, onderling en met elkaar. Alles komt voorbij: grappige linkjes, leuke weetjes, belangrijke informatie, evenementen, foto's en video's, aanbiedingen. Je kunt het zo gek niet bedenken, of er is een plek voor op Facebook.

Het leuke aan Facebook is dat het een heel interactief platform is. Mensen kunnen gemakkelijk dingen met elkaar delen, aangeven dat ze iets leuk vinden, berichtjes sturen en anderen bij iets betrekken. Bedrijven laten zich op Facebook van hun menselijke kant zien. Ze geven een kijkje achter de schermen, gaan de dialoog aan met hun klanten en komen met bijzondere acties om de consument aan zich te binden.

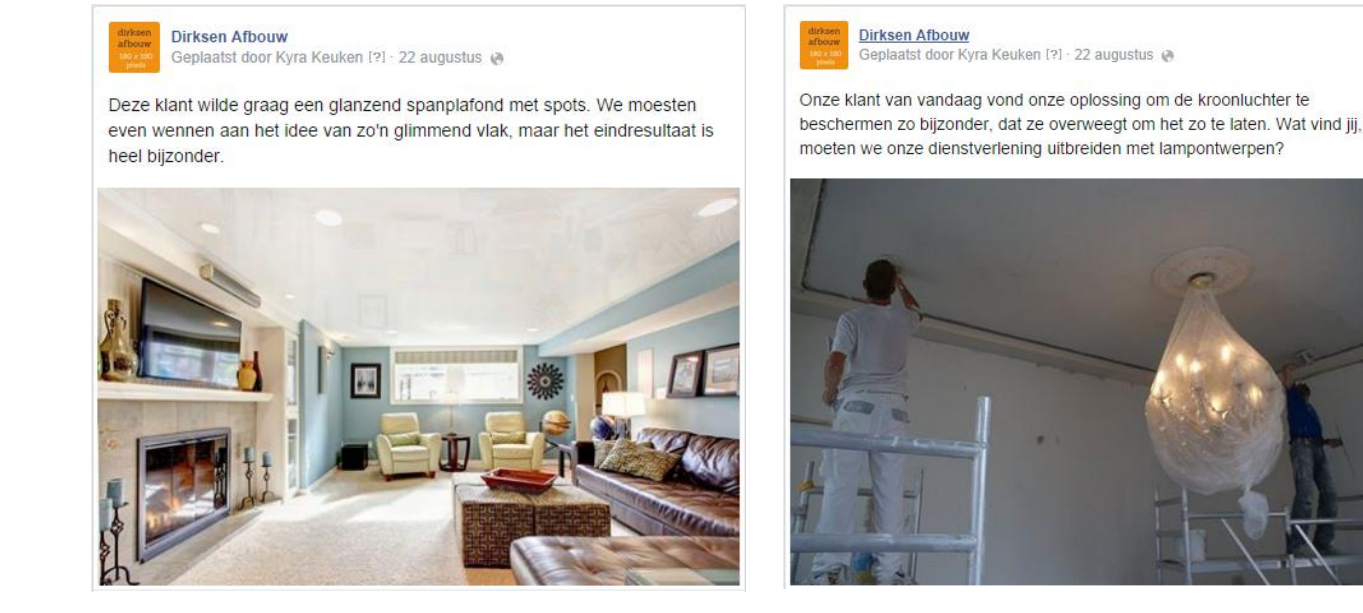

### 2. Het verschil tussen een website en Facebook

Facebook is de ideale plek om te laten zien wat jouw bedrijf bijzonder maakt. Waar een website vooral zakelijk is ingericht, kun je op Facebook laten zien wat een leuke mensen er bij jou werken, hoe je processen verlopen en hoe klantvriendelijk je bent. Dit geeft consumenten vertrouwen in je bedrijf. Ze vormen een beter beeld dan met alleen info en statistieken op een afstandelijke website. Facebook is dan ook de perfecte aanvulling op je website. Je kunt bijvoorbeeld aan de start van een project laten zien hoe een ruimte er dan uitziet, en gaandeweg meer foto's uploaden om te laten zien hoe je werk vordert. Mensen kunnen dan bijna live meekijken én reageren.

Facebook is ook ideaal om even snel een informeel berichtje de wereld in te sturen. Bijvoorbeeld om iedereen fijne feestdagen te wensen, om een klant te bedanken voor het mooie bloemetje, om te pronken met een nieuwe bedrijfswagen, om een nieuwe medewerker te introduceren, of zelfs om te laten zien hoe twee collega's een geintje met elkaar hebben uitgehaald op de werkvloer.

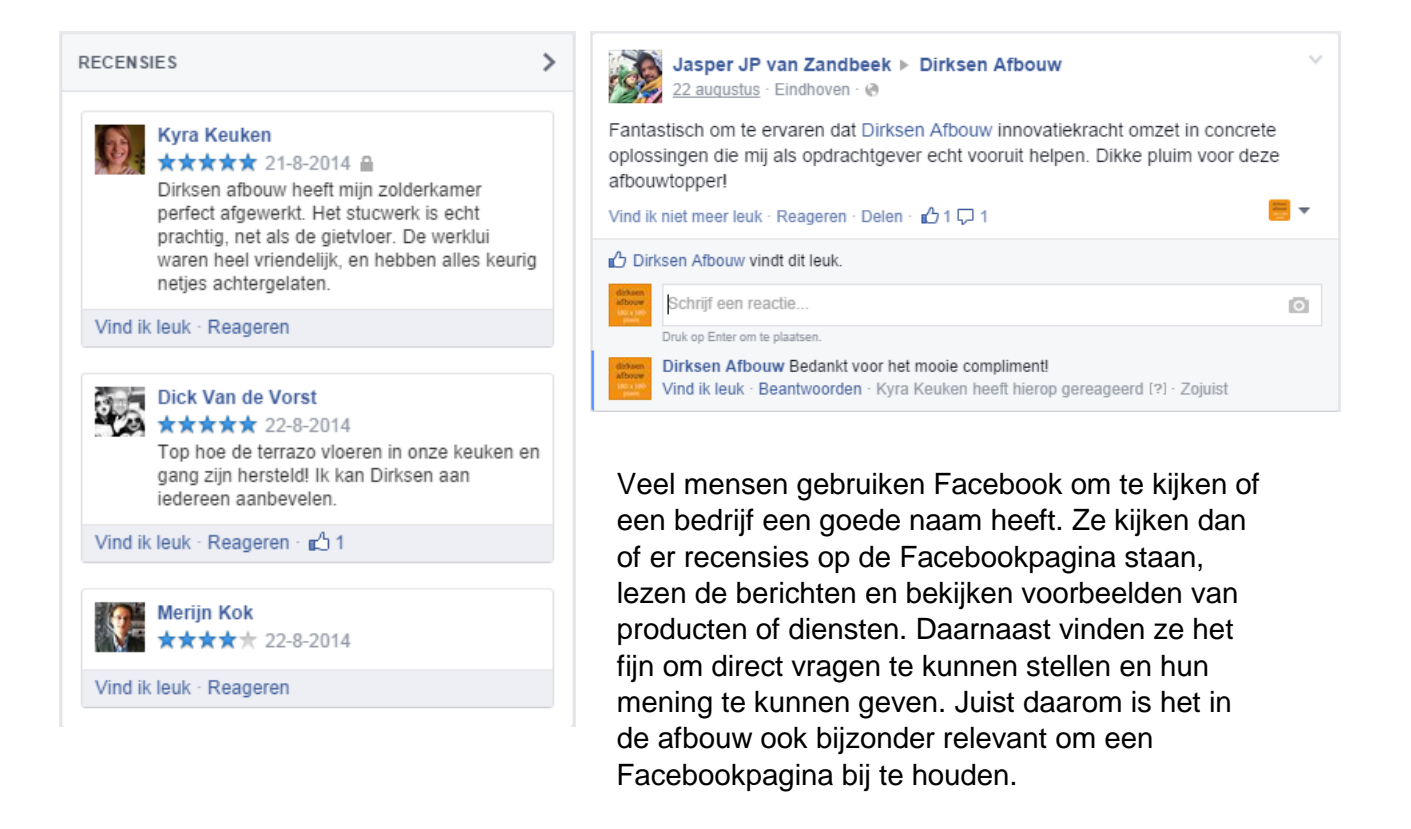

### 3. Waarom een bedrijfspagina?

Een bedrijfspagina biedt meer mogelijkheden dan een persoonlijke pagina, vooral op het gebied van adverteren en het personaliseren van de pagina. Een bedrijfspagina heeft likes, terwijl een persoonlijke pagina vrienden heeft. Dat is voor klanten een duidelijk verschil. Het is dan ook slim om privé en zaken ook voor jouw bedrijf gescheiden te houden. Bovendien heb je zo'n bedrijfspagina zo gemaakt!

### 4. Wat kun je van deze handleiding verwachten?

In deze handleiding laten we je stap voor stap zien hoe je een bedrijfspagina opzet. We vertellen je meer over de belangrijkste elementen en instellingen, leren je een aantal slimme trucs én geven je volop ideeën voor berichten die je op je pagina kunt plaatsen.

In deze handleiding speelt het fictieve bedrijf Dirksen Afbouw de hoofdrol. Je kunt de <u>Facebookpagina</u> ook in het echt bekijken voor inspiratie en tips.

### 5. Facebookbedrijfspagina aanmaken

### Stap 1 – Pagina aanmaken

Heb je nog geen bedrijfspagina? Er één aanmaken is een fluitje van een cent. Rechts bovenin in de blauwe balk staat een driehoekje. Als je hierop klikt, zie je in het menu 'Pagina maken' staan. Klik hier op. Je moet hiervoor wel een eigen Facebookprofiel hebben én ingelogd zijn.

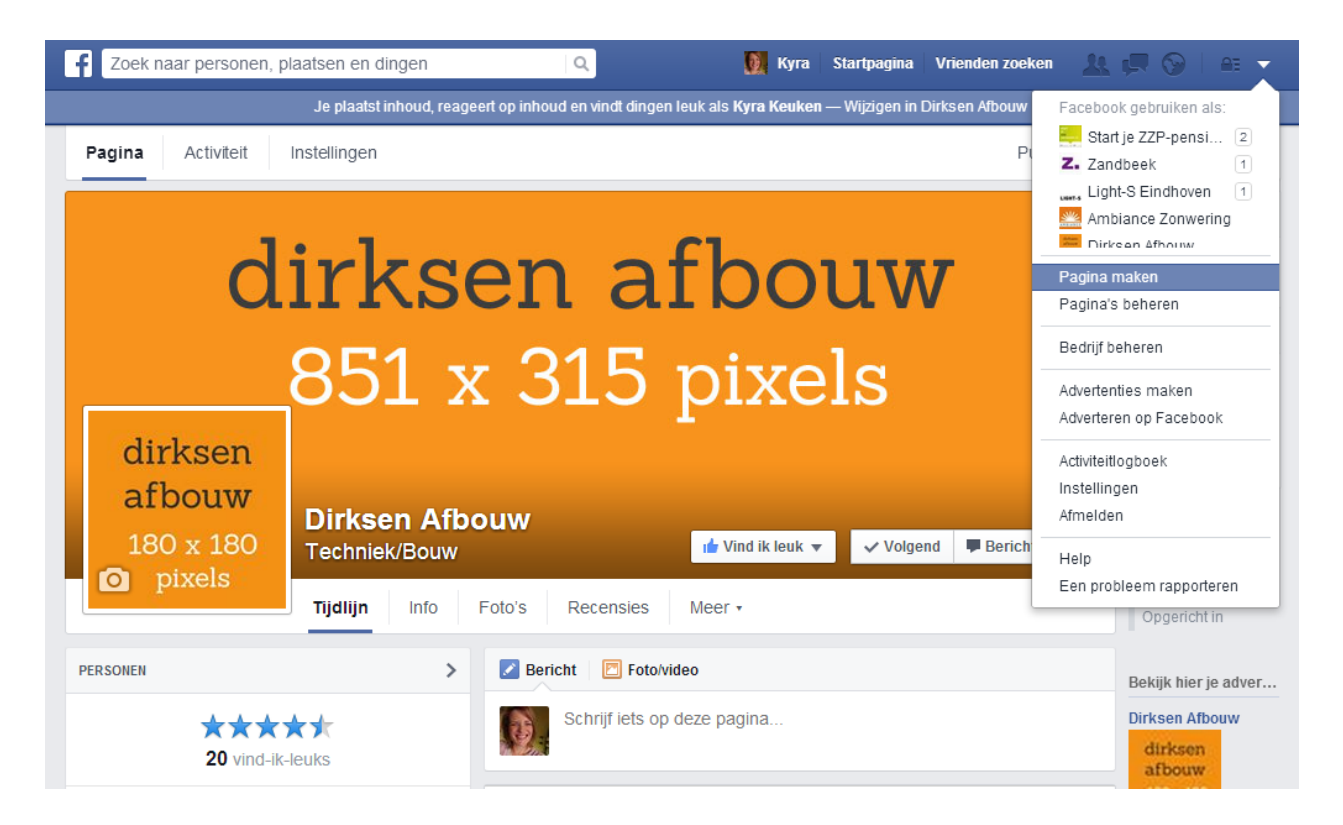

### Stap 2 – Gegevens invullen

Klik vervolgens op 'Bedrijf, organisatie of instelling'. Als branche kies je voor 'Techniek/Bouw'. Vul vervolgens je bedrijfsnaam in en klik op 'Aan de slag'.

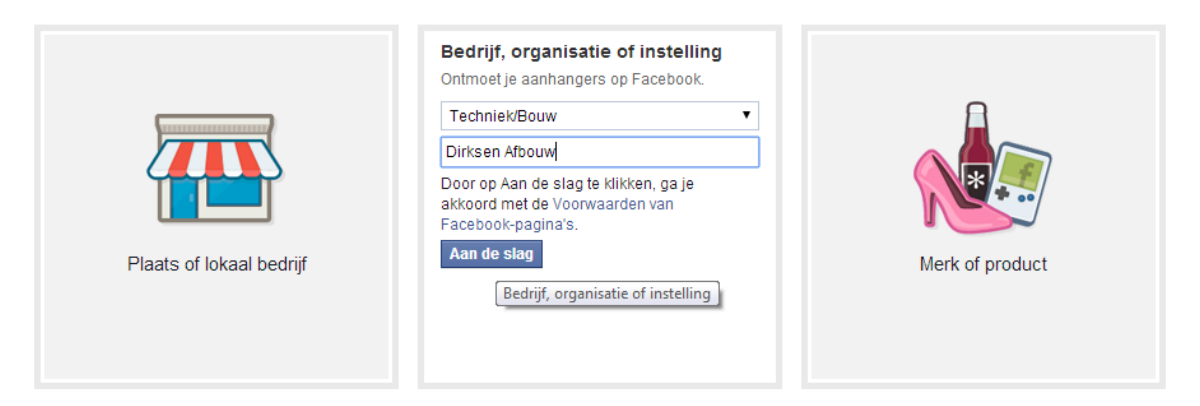

### Stap 3 – De omschrijving

Nu kun je in het kort vertellen wat jouw bedrijf doet. Je hebt 155 tekens, dus houd het kort. Vertel wat je bedrijf doet en in welke plaats of regio je actief bent. Je pagina kan op de woorden in deze omschrijving gevonden worden via Google. Op de pagina zelf kun je bij 'Instellingen' => 'Pagina-informatie' ook een lange omschrijving toevoegen, dus heb je nog veel meer te vertellen, dan kun je dat daar doen.

| Dirksen Afbouw instellen                                                                                                    |                     |
|----------------------------------------------------------------------------------------------------|---------------------|
| 1 Info         2 Profielfoto         3 Toevoegen aan Favorieten         4 Meer mensen bereiken                                                                                                    |                     |
| Tip: voeg een beschrijving en website toe om de classificatie van je pagina in de zoekresultaten te verbeteren.<br>Veiden die zijn gemarkeerd met (*) zijn verplicht.                                                            |                     |
| Voeg een paar regels toe om anderen te vertellen waar je pagina over gaat. Dit helpt om de juiste<br>zoekresultaten weer te geven. Je kunt later meer informatie toevoegen via je pagina-instellingen.<br>17                     |                     |
| Dirksen Afbouw is een ervaren afbouwspecialist in de regio Eindhoven. Wij doen alles van<br>stucwerk tot vloeren en plafond- en wandmontage.                                                                                     |                     |
| http://www.dirksenafbouw.nl                                                                                                    |                     |
| Is Dirksen Afbouw een echte organistie, school of overheid?<br>Hiermee kunnen mensen deze organisatie, school of overheidsinstantie makkelijker vinden op Facebook.                                                              | 🖲 Ja 🔵 Nee          |
| Is Dirksen Afbouw de bevoegde en officiële vertegenwoordiger van deze organisatie, school of overheid<br>op Facebook?<br>Dit is een wettelijk bindende verklaring betreffende de echtheid en vertegenwoordiging van deze pagina. | 🔵 Ja 🔘 Nee          |
| Information                                                                                                    | e opslaan Overslaan |

### Stap 4 – Een logo invoegen

Hier kun je je logo uploaden. Het logo moet minimaal 180 bij 180 pixels groot zijn. Heb je bijvoorbeeld een rechthoekig logo, maak er dan een vierkante afbeelding van door voldoende witruimte aan de boven en onderkant toe te voegen. Het logo ziet er altijd iets minder mooi uit als je het hebt geüpload. Dit komt omdat Facebook de afbeelding comprimeert.

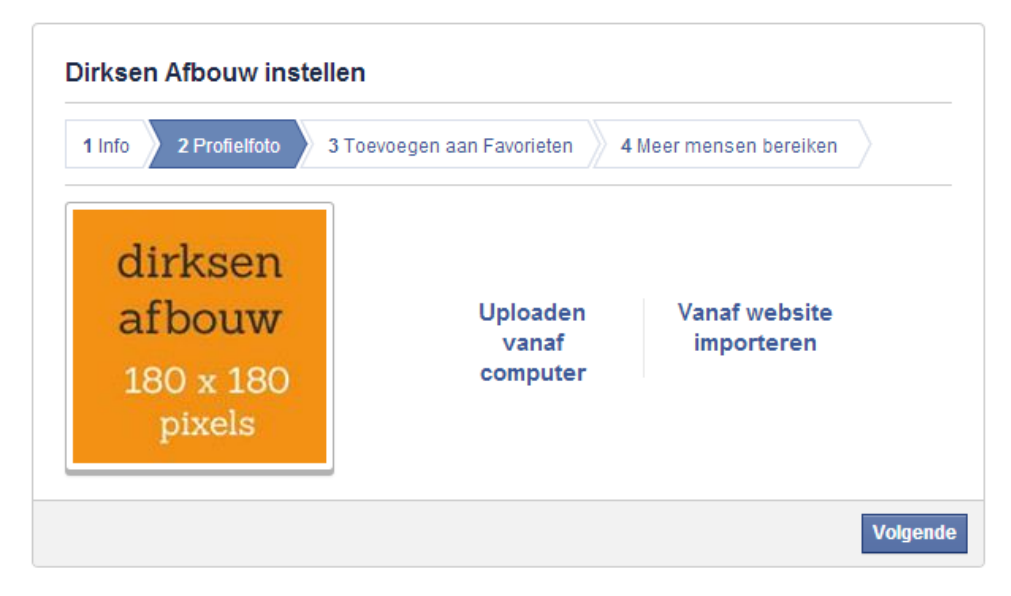

### Stap 5 – Coverfoto

De coverfoto staat bovenaan je pagina. Het is een mooie blikvanger, waarmee je jouw pagina een persoonlijk tintje kunt geven. Je kunt bijvoorbeeld een foto van je bedrijfspand of bedrijfswagen gebruiken, of een mooie foto van een project. De foto moet <u>minimaal 851 bij</u> <u>315 pixels</u> zijn. Als je foto groter is of net wat andere verhoudingen heeft, dan kun je hem in het vlak heen en weer schuiven, totdat alles eruit ziet zoals jij dat wilt.

| Voltooi je pagina-informatie       66% VOLTOOD         Voltooi je pagina-informatie       Image: Constant of the second of the second of                                              | Pagina     Activiteit     Instellingen     Publiek uitbre     |                                                                                          |     |     |                                          |                                           |  |  |
|----------------------------------------------------------------------------------------------------|---------------------------------------------------------------|------------------------------------------------------------------------------------------|-----|-----|------------------------------------------|-------------------------------------------|--|--|
| Image: Constant of the constant of the constant | Voltooi je pagina-informatie                                  |                                                                                          |     | 66% | VOLTOOID                                 | ×                                         |  |  |
| dirksen<br>afbouw<br>Dirksen Afbouw                                                                                                    | Een profielfoto toevoegen<br>Foto's of logo's werken het best | Omslagfoto toevoegen Contactgege<br>Geef je pagina een persoonlijkheid Help anderen je g |     |     | evens toevoegen<br>gemakkelijk te vinden |                                           |  |  |
| 180 x 180     Techniek/Bouw     Image: Vind ik leuk     + Volgen     Image: Bericht     •••                                                                                                    | dirksen<br>afbouw<br>180 x 180<br>Dir<br>Tec                  | <b>'ksen Afb</b><br>hniek/Bouw                                                           | ouw |     | /ind ik leuk + Volg                      | Omslagfoto toevoegen 👻<br>gen 👎 Bericht 🚥 |  |  |

Houd er rekening mee dat de profielfoto je coverfoto deels overlapt aan de linkerkant. Daarnaast wordt er op mobiele telefoons een smalle versie van je coverfoto getoond. De zijkanten vallen dan weg. Kijk dus uit met letters of logo's, en test je coverfoto altijd even op je mobieltje!

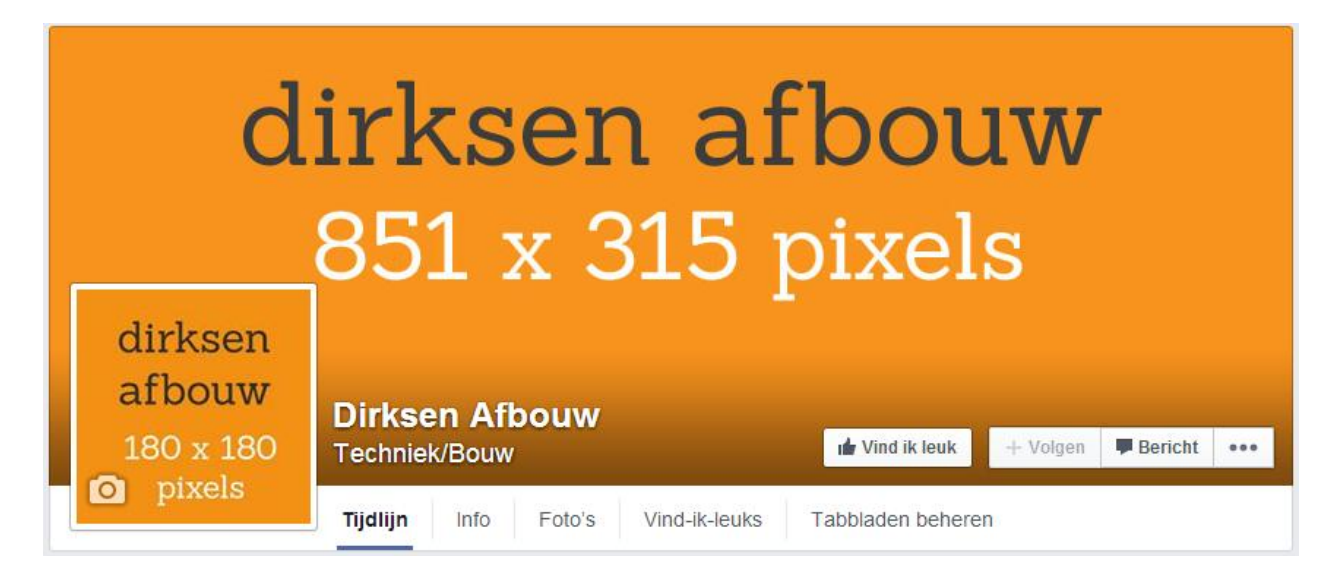

### 6. De pagina beheren

| f Zoek n | aar personen, pl | aatsen en dingen | ٩            | 🚺 Куга | Startpagina | Vrienden zoeken | 1 1 1          |        |
|----------|------------------|------------------|--------------|--------|-------------|-----------------|----------------|--------|
| Pagina   | Activiteit 7     | Statistieken     | Instellingen |        |             | Publie          | k uitbreiden 🔻 | Help • |

Als je op je bedrijfspagina bent, zie je bovenin een witte balk staan. Hierop kun je de verschillende onderdelen van je pagina beheren, zoals de activiteiten van jezelf en anderen, de statistieken (beschikbaar vanaf 30 fans) en instellingen.

| Foto's Recensies Meer •               | Inhoud plaatsen als Dirksen Afbouw |
|---------------------------------------|------------------------------------|
| Status 🛛 🖸 Foto/video 🔄 🗈 Evenement,  | mijlpaal + 📃 💌                     |
| dirkeen<br>afbouw<br>More see<br>yeek |                                    |

Als je berichten of reacties wilt achterlaten, kun je kiezen of je dit wilt doen met je bedrijfsprofiel, of met je persoonlijke profiel. Dit doe je door rechts bovenin het reactieveld te klikken op het logo of je profielfoto. Zo kun je wisselen tussen plaatsen als jezelf en plaatsen namens je bedrijf.

Als je reageert op berichten of foto's, werkt het precies hetzelfde. Op deze manier kun je de berichten van je bedrijfspagina ook namens je privéprofiel leuk vinden:

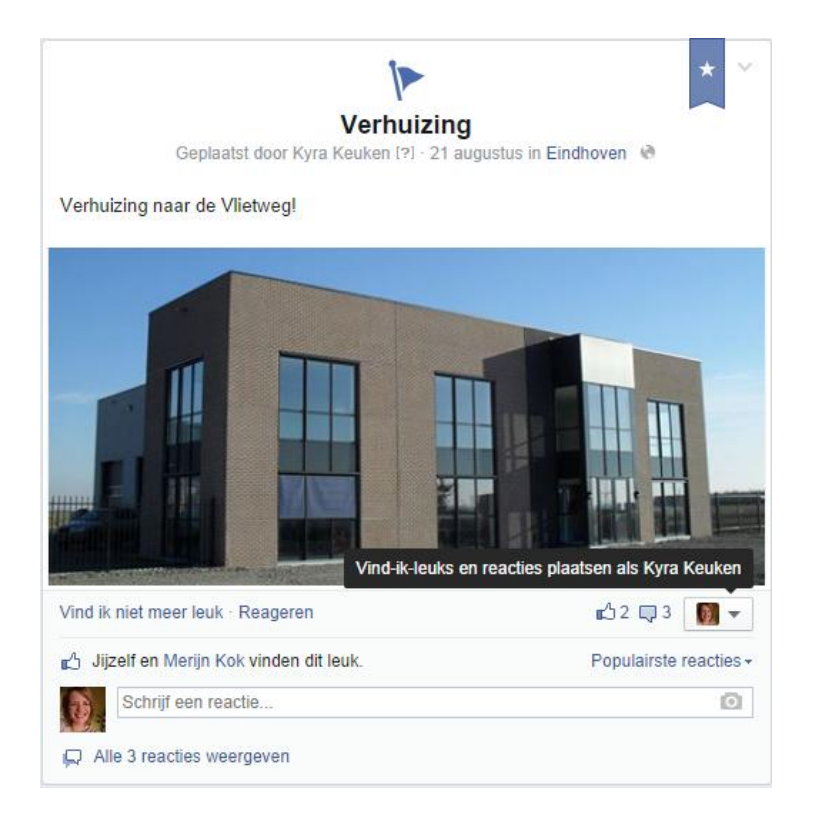

Wil je dat bijvoorbeeld collega's ook de pagina kunnen beheren, dan kun je ze toevoegen als beheerder. Dat doe je bij instellingen => paginarollen. In hoofdstuk 8 leggen we uit hoe dat moet.

# 7. Instellingen

Als je op je pagina bent en hem als beheerder gebruikt, dan kun je de instellingen aanpassen. Hieronder zie je welke dat zijn. Je kunt hier bijvoorbeeld je pagina-informatie aanpassen, beheerders toevoegen, instellen wanneer je een melding ontvangt van activiteit op je pagina en nog veel meer. Klik er gerust eens doorheen!

| Pagina Activiteit Instellingen |                                           | Publiek uitbreiden •                                                                                                    | Help •   |
|--------------------------------|-------------------------------------------|----------------------------------------------------------------------------------------------------|----------|
| 🌣 Algemeen                     | Zichtbaarheid van pagina                  | Pagina gepubliceerd                                                                                                    | Bewerken |
| Pagina-informatie              | Mogelijkheid om te plaatsen               | ledereen kan inhoud op de tijdlijn van mijn pagina plaatsen<br>ledereen kan foto's en video's op de tijdlijn van mijn pagina plaatsen | Bewerken |
| Meldingen                      | Zichtbaarheid berichten                   | Berichten die op de Pagina zijn geplaatst, verschijnen op de tijdlijn van mijn<br>Pagina                                              | Bewerken |
| Paginarollen                   | Doelgroepopties en privacy<br>van bericht | Privacycontrole voor berichten is uitgeschakeld                                                                                       | Bewerken |
| M Apps                         | Berichten                                 | Mensen kunnen privéberichten naar mijn pagina sturen.                                                                                 | Bewerken |
| Voorgestelde bewerkingen       | Mogelijkheid tot taggen                   | Alleen personen die mijn pagina helpen beheren kunnen foto's op de<br>pagina taggen.                                                  | Bewerken |
|                                | Landbeperkingen                           | Pagina is voor iedereen zichtbaar.                                                                                                    | Bewerken |
| Device Mobile                  | Leeftijdsbeperkingen                      | De pagina wordt voor iedereen weergegeven.                                                                                            | Bewerken |
| Geblokkeerde gebruikers        | Paginamoderatie                           | Er worden geen woorden geblokkeerd voor de pagina.                                                                                    | Bewerken |
| ≔ Activiteitlogboek -          | Filter voor grof taalgebruik              | Uitgeschakeld                                                                                                    | Bewerken |
|                                | Suggesties voor<br>vergelijkbare pagina's | Kies of je pagina moet worden aanbevolen bij anderen                                                                                  | Bewerken |
|                                | Antwoorden                                | Antwoorden op reacties zijn ingeschakeld voor jouw pagina                                                                             | Bewerken |
|                                | Pagina verwijderen                        | Verwijder je pagina                                                                                                    | Bewerken |

De standaardinstellingen bij 'Algemeen' zijn prima voor onze soort bedrijfspagina's. Hier hoef je dus niets aan te veranderen. Je kunt je pagina wel tijdelijk verbergen als je net begint. Zo kun je ongestoord alles testen, zonder dat anderen het zien. Vergeet 'm niet weer te publiceren!

### 8. Paginarollen

Bij Paginarollen kun je kiezen wie er dingen kunnen wijzigen of plaatsen op je pagina. Beheerder is de voornaamste rol. Een beheerder kan andere mensen toevoegen en verwijderen, berichten plaatsen, advertenties maken, statistieken bekijken en nog veel meer.

Een redacteur kan ook alles plaatsen en bekijken, maar heeft niet de machtiging om rollen toe te wijzen. Dit is de handigste functie om aan je collega's toe te kennen. Je kunt ook iedereen beheerder maken, maar kijk hier wel mee uit: je wilt niet hebben dat een boze exwerknemer je pagina verwijderd. De overige functies zijn in de meeste situaties niet praktisch.

Zorg wel dat je goede afspraken maakt met andere beheerders en redacteuren. Bijvoorbeeld over hoe jullie omgaan met klachten (zie hoofdstuk 17), of hoe jullie berichten ondertekenen (is dat namens het bedrijf, of met je persoonlijke naam?).

Als je op Facebook bevriend bent met iemand, dan kun je hem of haar toevoegen door zijn naam in te typen. Is iemand geen Facebookvriend, dan moet je dit doen met het e-mailadres waarmee ze op Facebook zitten. Hij of zij krijgt dan een melding op Facebook en een mailtje dat je hem of haar een rol hebt toegewezen.

| Pagina Activiteit Instellingen | Publiek uitbreiden • Help •                                                                                                    |
|--------------------------------|----------------------------------------------------------------------------------------------------|
| Algemeen                       | ledereen die aan je pagina werkt, kan een andere rol hebben afhankelijk van waaraan ze moeten werken.                                                                                |
| Pagina-informatie              | Lees meer over de verschillende rollen die personen op je pagina kunnen hebben.                                                                                                    |
| Meldingen                      | Kyra Keuken<br>Beheerder<br>Kyra kan alle aspecten van de pagina beheren, inclusief berichten sturen en plaatsen als de pagina,                                                      |
| 1 Paginarollen                 | advertenties maken, zien welke beheerder een bericht of reactie heeft gemaakt, statistieken bekijken en<br>paginarollen toewijzen.                                                   |
| Apps                           | Eline Calon ×<br>Redacteur -                                                                                                    |
| Toorgestelde bewerkingen       | Eline kan de pagina bewerken, berichten sturen en plaatsen als de pagina, advertenties maken, zien welke<br>beheerder een bericht of reactie heeft gemaakt en statistieken bekijken. |
| ★ Uitgelicht                   | Typ een naam of e-mailadres                                                                                                    |
| Device Mobile                  | Kan de pagina bewerken, berichten sturen en plaatsen als de pagina, advertenties maken, zien welke beheerder een bericht of reactie heeft gemaakt en statistieken bekijken.          |
| Geblokkeerde gebruikers        | Nog een persoon toevoegen                                                                                                    |
| E Activiteitlogboek            | Opskaan Annuleren                                                                                                    |

### 9. Pagina-informatie compleet maken

Als je bij instellingen op 'pagina-informatie' klikt, kun je jouw pagina helemaal compleet maken. Vul zoveel mogelijk in. Zo kunnen mensen je pagina beter vinden én is de informatie waardevoller. Als je bijvoorbeeld je adres invult, dan kunnen mensen inchecken als ze bij je langskomen en een recensie achterlaten.

| Pagina Activiteit Instellingen |                     |                                                                                                    | Publiek uitbreiden •                                                           | Help •   |  |
|--------------------------------|---------------------|----------------------------------------------------------------------------------------------------|--------------------------------------------------------------------------------|----------|--|
| Algemeen                       | Naam                | Dirksen Afbo                                                                                                    | uw                                                                             | Bewerken |  |
| Pagina-informatie              | Facebook-webadres   | Voer een Fac                                                                                                    | ebook-webadres in                                                              | Bewerken |  |
| Meldingen                      | Categorie           | Bedrijven en                                                                                                    | organisaties : Techniek/Bouw                                                   | Bewerken |  |
| Paginarollen                   | Oprichtingsgegevens | ls nu lid van F                                                                                                    | Facebook                                                                       | Bewerken |  |
|                                | Adres               | Adres                                                                                                    | Adres                                                                          |          |  |
|                                |                     | Plaats                                                                                                    |                                                                                |          |  |
| Voorgestelde bewerkingen       |                     | Postcode                                                                                                    |                                                                                |          |  |
| ★ Uitgelicht                   |                     | Opmerking: a                                                                                                    | als je een geldig adres toevoegt, kunnen anderen je pagina                     |          |  |
| 🔒 Mobile                       |                     | zien en hierbij inchecken via Facebook-plaatsen.                                                                                           |                                                                                |          |  |
| Geblokkeerde gebruikers        |                     | Wijzigingen                                                                                                    | opslaan Annuleren                                                              |          |  |
|                                | Korte beschrijving  | Dirksen Afbouw is een ervaren afbouwspecialist in de regio Eindhoven. W<br>doen alles van stucwerk tot vloeren en plafond- en wandmontage. |                                                                                | Bewerken |  |
|                                | Impressum           | Voer impressuminformatie in voor je pagina                                                                                                 |                                                                                |          |  |
|                                | Lange beschrijving  | Voer een lang                                                                                                    | ge beschrijving in voor je pagina                                              | Bewerken |  |
|                                | Missie              | issie + Voer de missie in                                                                                                    |                                                                                |          |  |
|                                | Opgericht op        | + Voer de nar                                                                                                    | men van de oprichters in                                                       | Bewerken |  |
|                                | Onderscheidingen    | + Voer de ono                                                                                                    | derscheidingen in                                                              | Bewerken |  |
|                                | Producten           | + Voer de pro                                                                                                    | ducten in                                                                      | Bewerken |  |
|                                | Telefoonnummer      | \land Voeg een                                                                                                    | telefoonnummer toe                                                             | Bewerken |  |
|                                | E-mailadres         | Voer je e-mai                                                                                                    | iladres in                                                                     | Bewerken |  |
|                                | Website             | http://www.dir                                                                                                    | ksenafbouw.nl                                                                  | Bewerken |  |
|                                | Officiële pagina    | Voer het offici<br>waarover je p                                                                                                    | iële merk, de officiële beroemdheid of officiële organisatie in<br>vagina gaat | Bewerken |  |
|                                | Vertaalde namen     | Vertaal je pag                                                                                                    | jinanaam                                                                       | Bewerken |  |
|                                | Facebook-pagina-id  | 7304537636                                                                                                    | 81078                                                                          |          |  |

Als je meer dan 25 fans hebt, kun je een unieke URL aanmaken voor jouw pagina. Bijvoorbeeld <u>www.facebook.com/dirksenafbouw</u>. Foutje gemaakt? Je kunt je URL één keer wijzigen. Ook je bedrijfsnaam kun je eenvoudig wijzigen. Als je minder dan 200 fans hebt, kun je dat naar hartenlust doen, zo vaak als je wilt. Als je meer dan 200 fans hebt, mag je jouw bedrijfsnaam nog maar één keer wijzigen. Alle informatie komt onder het tabje 'Info' te staan. Een volledig ingevulde pagina ziet er ongeveer zo uit:

| dirksen<br>851 x 31                                                                                                    | afbouw<br>5 pixels                                                                                                    |
|----------------------------------------------------------------------------------------------------|----------------------------------------------------------------------------------------------------|
| dirksen<br>afbouw<br>180 x 180<br>pixels Dirksen Afbouw<br>Techniek/Bouw                                                                                                    | Insies Meer ▼                                                                                                    |
| ig<br>ps de<br>igh<br>elpark<br>Kerkstraat 1<br>5611 GH Eindhoven<br>Eindhoven                                                                                                    | Algemene gegevens         Opgericht in       28 augustus 1995         Producten       Afbouw<br>Montage<br>Gietvloeren<br>Stucwerk          |
| Telefoonnummer 040 111 1111<br>Website http://www.dirksenafbouw.nl<br>Oe-Kade<br>Bedrijventerrein                                                                                                    | Terrazzovloeren           Levensgebeurtenissen           2014         IP Verhuizing           1995         IP Opgericht op 28 augustus 1995 |
| Info Dirksen Afbouw is een ervaren afbouwspecialist in de regio Eindhoven. Wij doen alles van stucwerk tot vloeren en plafond- en wandmontage. Missie Dirksen Afbouw staat voor vakmanschap en kwaliteit. Wij zijn alleen tevreden als onze klanten tevreden zijn. Beschrijving Dirksen Afbouw is een ervaren afbouwspecialist, werkzaam in Eindhoven, Geldrop, Nuenen, Helmond en omstreken. Van stucwerk tot vloeren en plafond- en wandmontage: wij zijn van alle markten thuis. Dirksen Afbouw is een echt familiebedrijf dat ouderwets vakmanschap combineert met de nieuwste technieken. |                                                                                                    |

### 10. Bereik vergroten

Natuurlijk ben jij de eerste die je eigen pagina leuk vindt. Nodig daarnaast ook je vrienden en familie uit om je pagina leuk te vinden. Dit doe je door hun naam in het tekstveld in te typen en op uitnodigen te klikken.

Je kunt ook met 'Alle vrienden weergeven' je complete vriendenlijst openen en mensen selecteren. Heb je weinig of geen Facebookvrienden, of wil je ook ander contacten bereiken? Met de functie

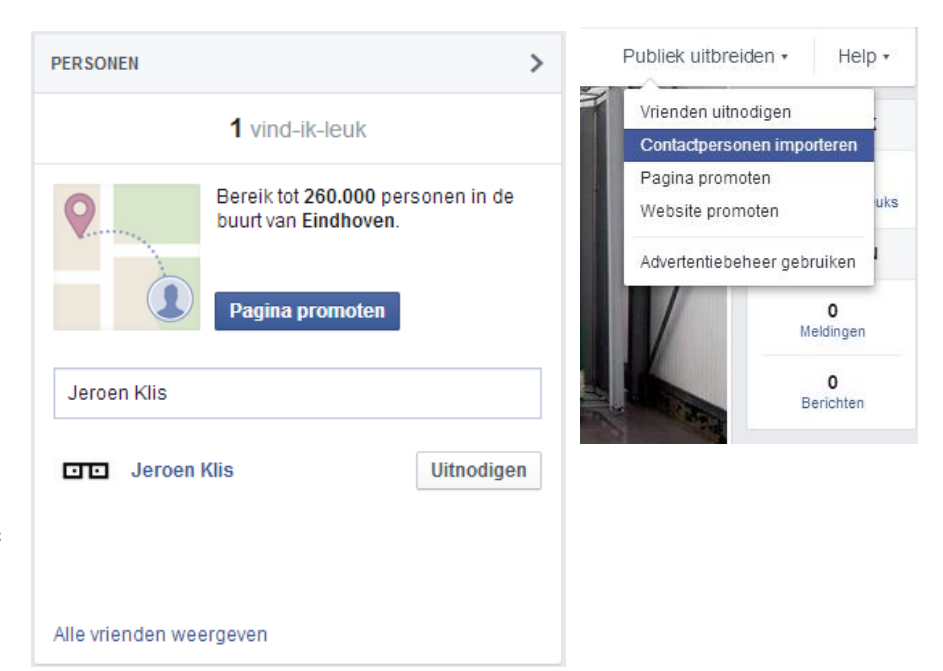

'Publiek uitbreiden' => 'Contactpersonen importeren' in de witte balk bovenin, kun je ook mailbestanden importeren.

Verder is het slim om je pagina onder de aandacht te brengen bij je bestaande klantenbestand. Stuur bijvoorbeeld een mailing om mensen uit te nodigen je Facebookpagina te bezoeken. Zet ook een linkje naar je Facebookpagina op je website.

Heb je andere sociale kanalen, zoals bijvoorbeeld Twitter of LinkedIn, stuur dan ook daar een paar berichtjes uit met een linkje naar je Facebookpagina. Vergeet ook niet om je Facebookpagina toe te voegen aan je eigen NOA bedrijfspagina op <u>www.noa.nl</u>.

### 11. Belang van berichten

Met berichten, oftewel updates, kun je jouw fans op de hoogte houden van de laatste nieuwtjes. Ze zijn ook heel belangrijk, want hoe meer interactie je fans met jouw pagina hebben, hoe groter de kans dat ze jouw berichten voorbij zien komen in hun nieuwsoverzicht. Omdat de gemiddelde Facebookgebruiker wel 80 pagina's leuk vindt, filtert Facebook de berichten die in het nieuwsoverzicht terechtkomen.

Vind-ik-leuks, reacties en mensen die je bericht delen tellen allemaal mee voor de populariteit van je pagina. Hoe meer leuke berichtjes je plaatst, hoe groter de kans dat mensen je voorbij zien komen!

### 12. Stijl van de berichten

Facebook is een informeel platform. Vrijwel iedereen gebruikt de je-vorm. Het is dus helemaal niet gek om dat ook te doen. Het gebruik van de u-vorm valt zelfs een beetje uit de toon. De berichtjes zelf mogen ook luchtig zijn, alsof je het tegen een goede vriend hebt. Ook voor de inhoud is dat belangrijk: plaats niet alleen zakelijke berichten. Juist een persoonlijke update, bijvoorbeeld over een verrassing voor een jarige medewerker, of een bloemetje van een tevreden klant, valt in goede aarde op Facebook.

### 13. Gebruik foto's en video's

Pure tekstberichten vallen in de tijdlijn van mensen bijna niet meer op, dus werk waar mogelijk met een leuke foto of video bij je bericht. Dit hoeft geen hoogstaande fotografie te zijn. Een foto gemaakt met je smartphone is goed genoeg en geeft het juist dat persoonlijke tintje.

De perfecte afmeting voor een foto is 472 x 394 pixels. Op de tijdlijn krijgen deze foto's een klein grijs randje aan de zijkant, maar in het nieuwsoverzicht – waar de meeste mensen het bericht zullen zien – past hij perfect.

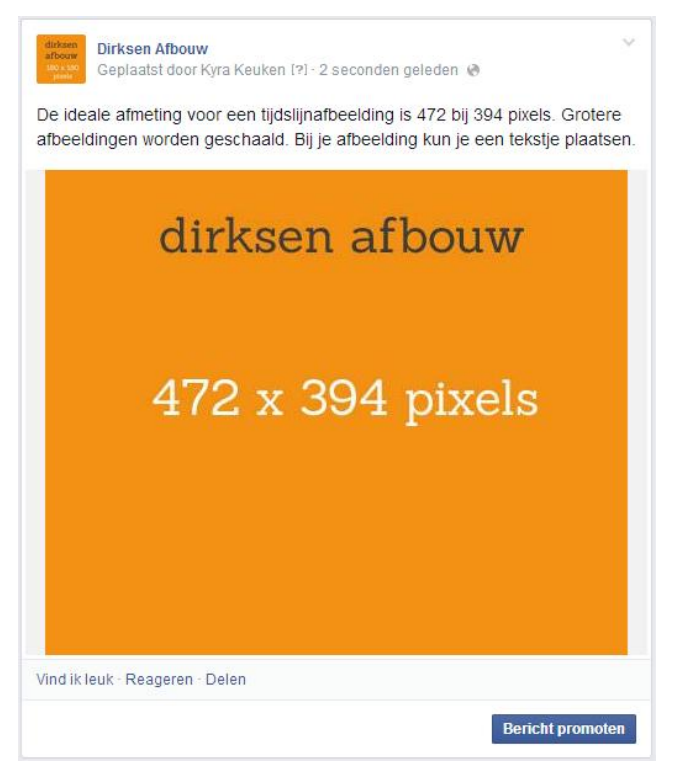

Grotere afbeeldingen worden automatisch geschaald. Heb je geen tijd of zin om alle foto's te bewerken, dan is dat dus helemaal geen probleem! Kies wel bij voorkeur voor liggende foto's, in plaats van staande.

Je tekstje kun je zo lang maken als je zelf wilt, tot wel 60.000 tekens! Maar dat gaan natuurlijk weinig mensen lezen. Probeer je berichtjes zo kort mogelijk te houden. Het liefst zodat mensen niet op 'meer' hoeven te klikken om verder te lezen. Heb je een uitgebreide nieuwsupdate, dan is dat natuurlijk geen probleem.

Weetje: Boven het bericht zie je 'Geplaatst door [naam redacteur / beheerder]' staan. Dit zien de bezoekers niet, alleen de beheerders van de pagina.

### 14. Voorbeeldberichten

Met je berichten kun je eigenlijk alle kanten op. Om jullie een idee te geven, hebben we een aantal voorbeeldberichtjes gemaakt.

#### Eigen nieuws

Facebook is ideaal voor nieuwtjes. Denk aan een verhuisbericht, een nieuwe werknemer, een grote opdracht die jullie binnengehaald hebben of een technologie waar jullie sinds kort mee werken.

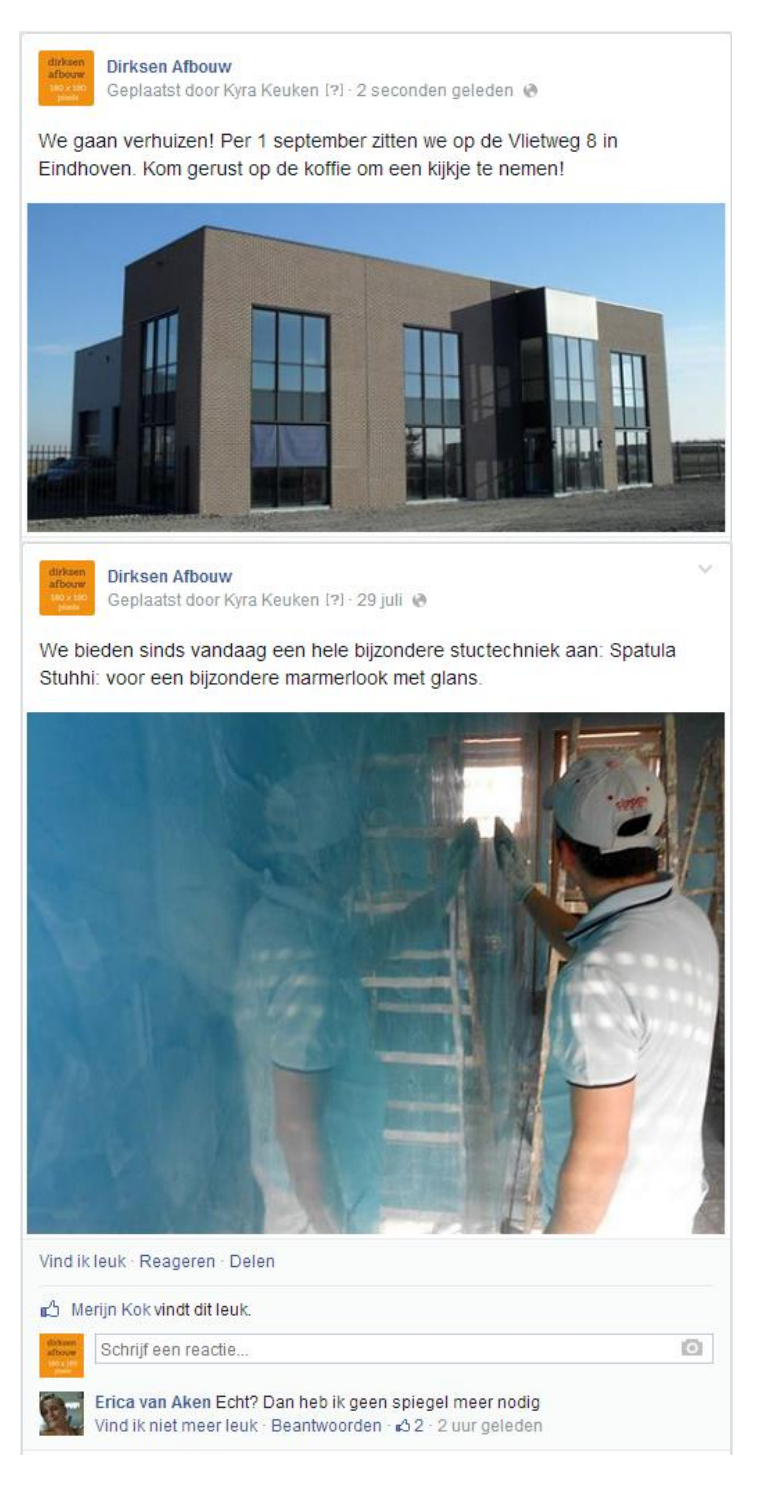

#### Mijlpalen

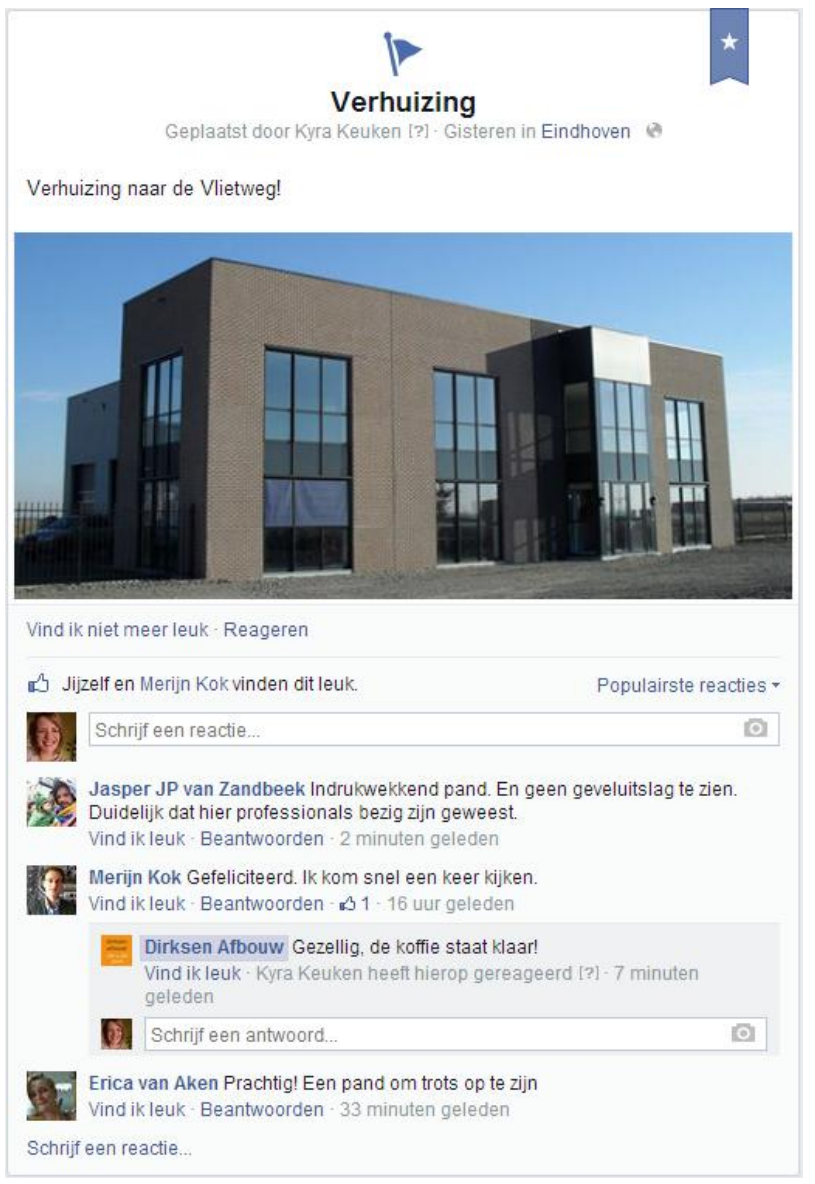

Voor belangrijke nieuwtjes, zoals de opening van een nieuwe vestiging, kun je naast een gewoon berichtje ook een mijlpaal aanmaken. In plaats van op 'Foto/video' klik je dan op 'Evenement, mijlpaal+'. Je kunt dan vervolgens de titel, datum en een omschrijving invullen. Een mijlpaal werkt bijna hetzelfde als een standaard berichtje: mensen kunnen hem leuk vinden en erop reageren. Alleen de 'delen' functie ontbreekt.

Tip: je kunt ook historische mijlpalen toevoegen. Zo kun je bijvoorbeeld een bericht aanmaken voor de oprichting, voor die ene keer dat de burgemeester op bezoek kwam, van een heel bijzonder project, of van het moment dat het bedrijf ging uitbreiden. Hiervoor hoef je alleen maar de datum aan te passen naar het historische moment. Zo maak je van je tijdlijn een etalage van de historie van je bedrijf.

#### Nieuws van derden

Laat je fans zien dat je op de hoogte bent van de laatste ontwikkelingen, geef ze tips en deel relevante informatie. Bijvoorbeeld nieuwtjes van <u>www.noa.nl</u>, of tips van de Belastingdienst. Volg de NOA ook op <u>Facebook</u>. Zie je een leuk berichtje dat misschien relevant is voor jouw fans, deel het dan op de tijdlijn van je bedrijfspagina!

Tip: volg zelf ook een aantal andere bedrijven, brancheverenigingen, nieuwssites uit de branche en vakbonden op Facebook, of met Google Alerts. Zo vind je makkelijk nieuws om te verspreiden. Denk bijvoorbeeld aan het <u>Technisch Bureau Afbouw</u> of <u>Cobouw</u>. En natuurlijk de <u>NOA Facebookpagina</u>. Zoek ook een paar inspirerende pagina's om te volgen, zoals <u>Wonen met lef!</u>.

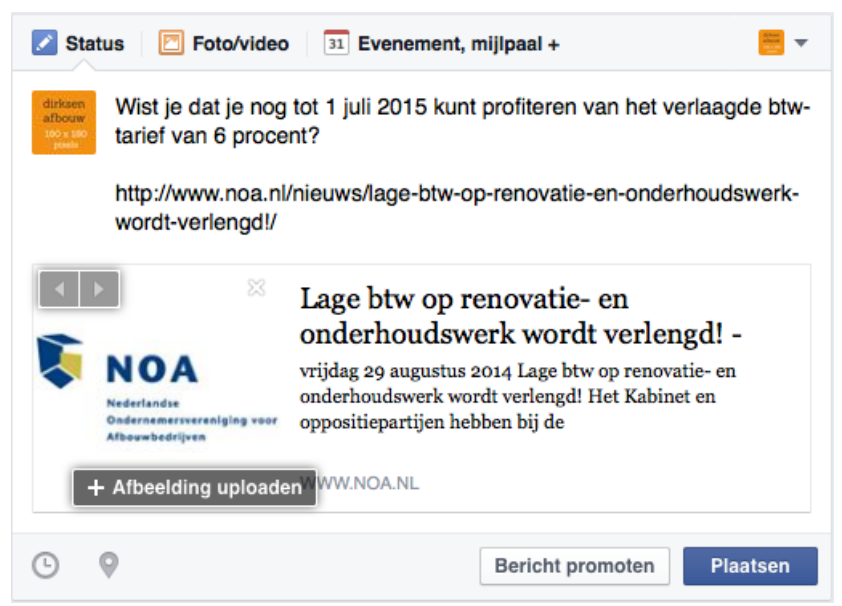

Tip: Als je een link plaatst, verschijnt er automatisch een voorvertoning. Hierin staat een korte omschrijving en een afbeelding. Soms is een link héél erg lang en lelijk, zoals in de voorbeeldafbeelding. Gelukkig kun je die link – zodra de voorvertoning verschijnt – gewoon weghalen! Het veld eronder blijft dan klikbaar. De titel en de omschrijving kun je zelf aanpassen. Ook het plaatje kun je zelf aanpassen als je het niet mooi vindt, of helemaal weghalen.

De ideale afbeeldingsgrootte voor dit soort linkafbeeldingen is 484 bij 215. Maar ook hier kun je elke willekeurige afbeelding invoegen. Afbeeldingen die te groot zijn, worden bijgesneden, niet verkleind. Kijk dus uit dat er geen belangrijke dingen van de foto wegvallen.

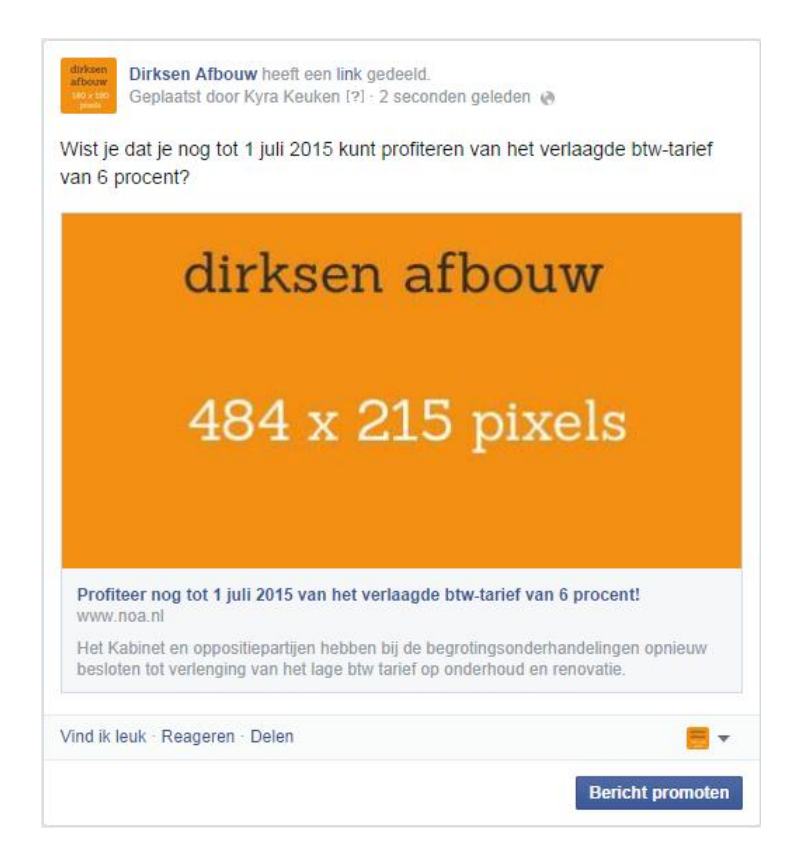

#### Referentieprojecten

Mensen die de bedrijfspagina bezoeken, doen dat voornamelijk om voorbeelden van werk te zien. Zo kunnen ze voor zichzelf bepalen of het past bij wat ze zoeken. Het is daarom slim om updates te plaatsen. Niet alleen van afgerond werk, maar van alle stappen van het afbouwproces. Zo kun je bijvoorbeeld ook laten zien dat je heel schoon en netjes werkt, of achteraf een leuke voor en na foto naast elkaar zetten.

Je kunt ook een volledig album maken als je op 'foto's' klikt, en vervolgens op 'albums'. Dit album kun je altijd verder aanvullen. Zo kun je een project van begin tot eind vastleggen. Je kunt ook voorbeelden van al je diensten laten zien, zoals een album voor terrazzovloeren. Geef je album een naam en een passende omschrijving. Vertel vervolgens kort iets over alle foto's.

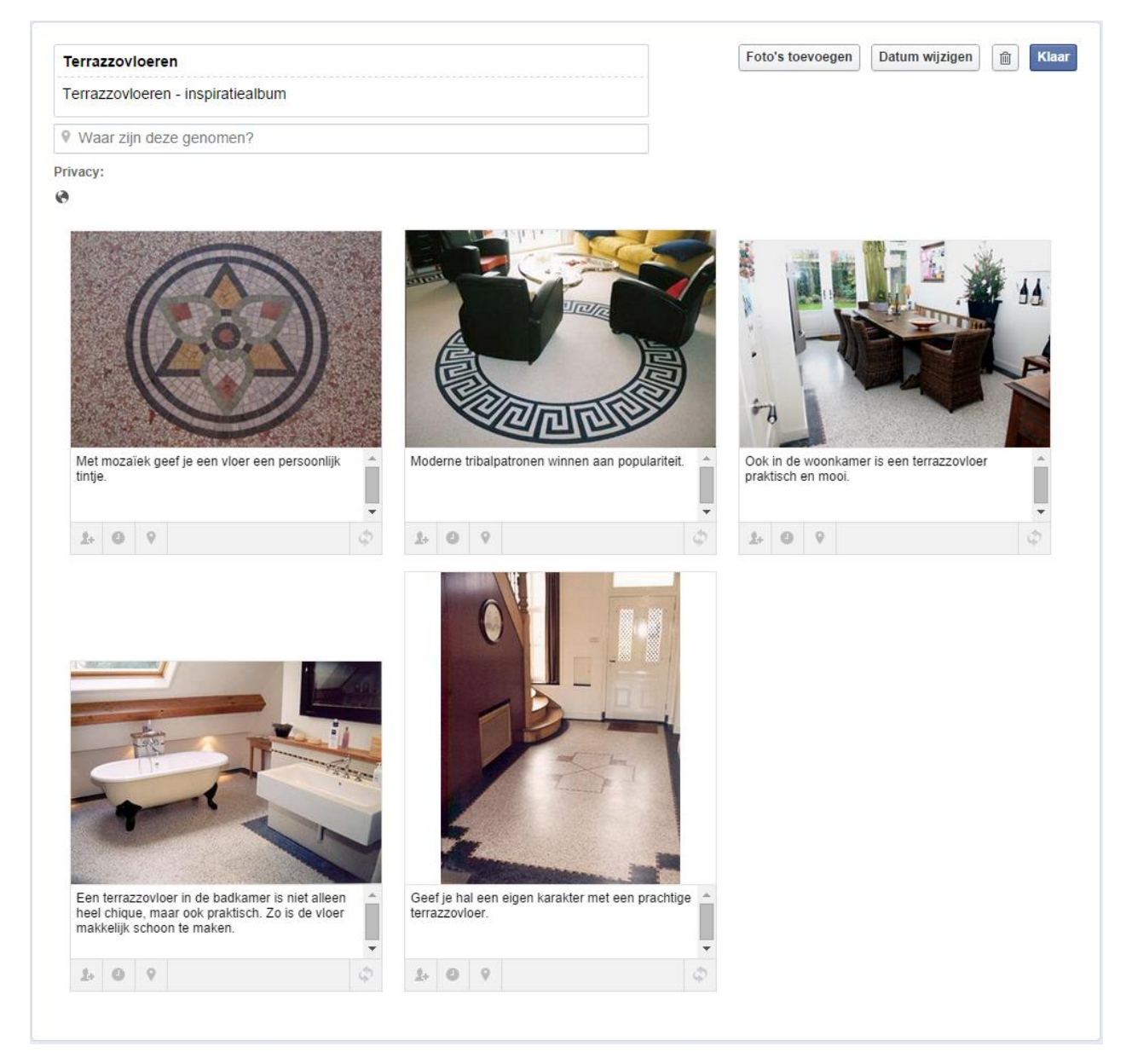

dizksen afbouw 100 - 100 Dirksen Afbouw Geplaatst door Kyra Keuken [?] · 21 augustus @

Terrazzovloeren (5 foto's) Terrazzovloeren - inspiratiealbum

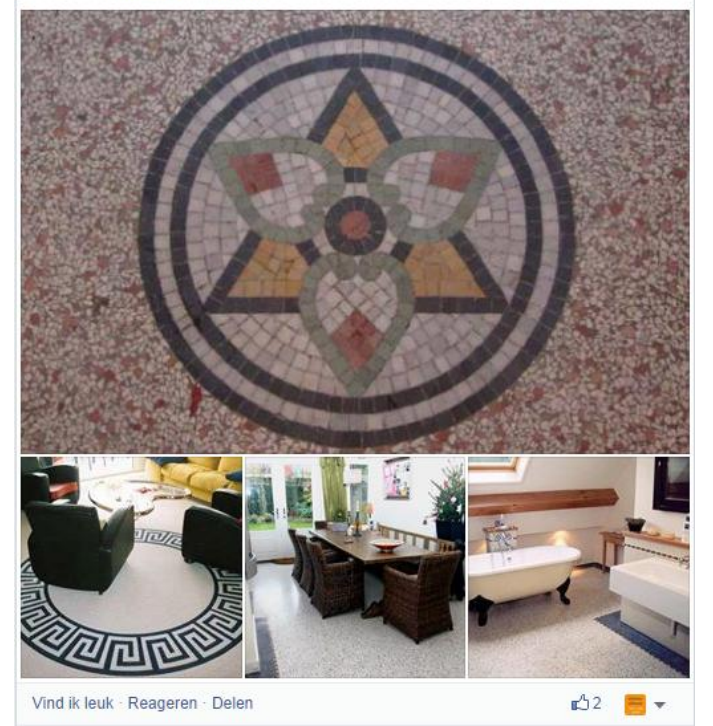

Als je een album aanmaakt of aanvult, komt er altijd een berichtje op je tijdslijn. Dit berichtje verschijnt ook in het nieuwsoverzicht van je fans, zodat ze erop kunnen reageren. Dat ziet eruit als de afbeelding hiernaast.

Denk bij referentieprojecten ook eens aan een **video**! Laat bijvoorbeeld zien hoe een muur gestuct wordt. Of maak een video terwijl je langzaam om je as ronddraait in een opgeleverde ruimte.

#### Inhakers

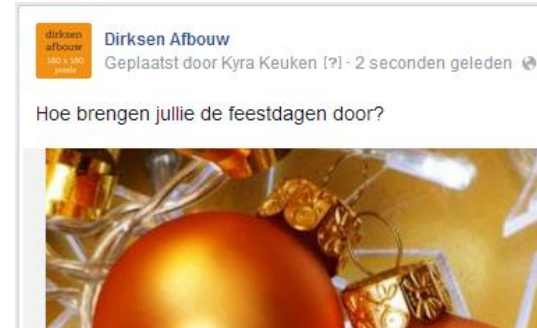

Het is altijd slim om in te spelen op bijzondere gelegenheden of aankondigingen.

Op <u>www.issuekalender.nl</u> zie je een lijst met alle bijzondere dagen. Zo kun je alvast vooruitwerken en berichtjes maken voor de dagen waar je op wilt inspelen.

Denk bijvoorbeeld aan Pasen (5 & 6 april), Kerst (25 & 26 december), Halloween (31 oktober), de Bouwvak (20 juli tot 21 augustus 2015), Koningsdag (27 april), Fiets naar je werk dag (22 mei), Dag van de Bouw (31 mei), Moederdag (11 mei), Vaderdag (15 juni), Wereld Milieu Dag (5 juni) etc.

Vind ik leuk · Reageren · Delen

emaal

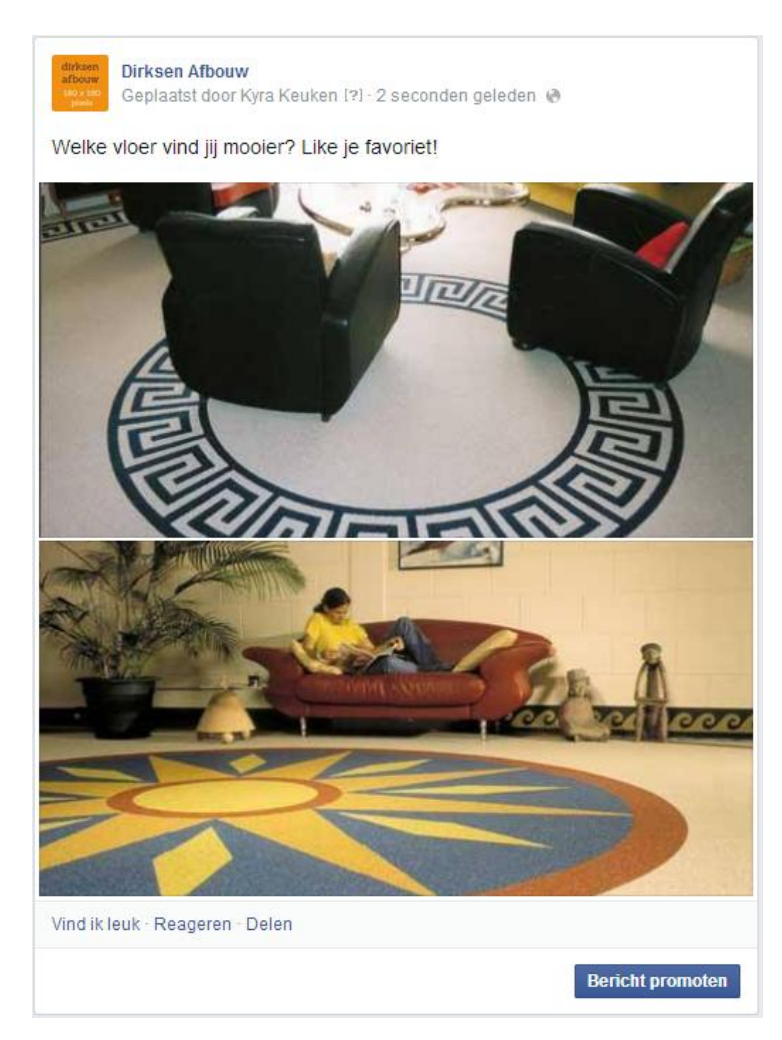

#### Feedback vragen

Mensen vinden het vaak heel leuk om hun mening te geven. Probeer daarom zoveel mogelijk interactieve berichtjes te plaatsen. Laat ze kiezen tussen twee stijlen of projecten. Of vraag ze wat ze van een afgerond project vinden.

Om feedback vragen kun je ook héél letterlijk doen! Zo kun je tevreden klanten vragen of ze misschien een **recensie** willen achterlaten op je Facebookpagina. Dat kan helemaal links onderin. Zo kunnen andere bezoekers lezen wat voor goed werk jullie verrichten.

Bovendien zijn recensies een goede manier om je dienstverlening verder te verbeteren. Krijg je een scherpe recensie of een tip, reageer hier dan altijd op. Vertel wat je gaat doen om een probleem op te lossen, of bedank de tipgever voor de moeite.

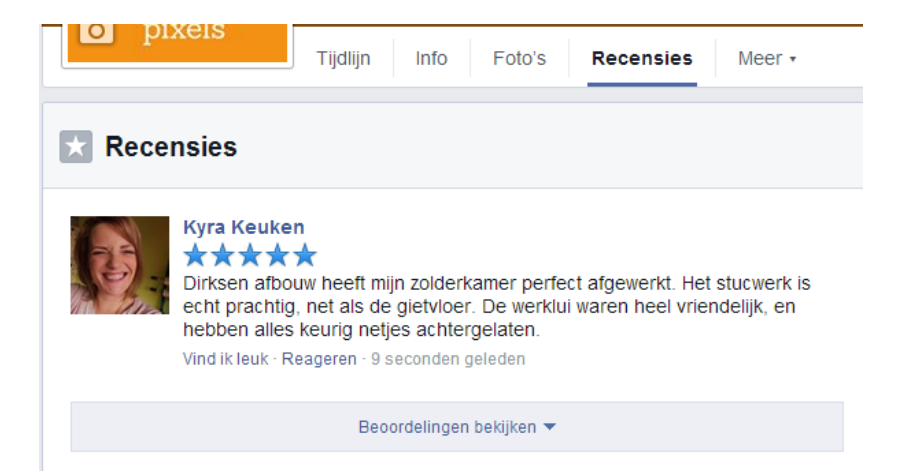

#### Acties en promoties

Beloon je fans met speciale kortingsacties of promoties, of gebruik je pagina om algemene acties aan te kondigen. Met een simpel bewerkingsprogramma zoals <u>The Gimp</u> (gratis variant op Photoshop) kun je eenvoudig zelf een mooie afbeelding maken voor bij je bericht.

Snij een foto bij tot 472 x 394 pixels, of maak een gekleurd vlak met die afmetingen. Zet de tekst er vervolgens op in het lettertype uit jouw huisstijl. Sla de afbeelding op, en upload hem bij je bericht.

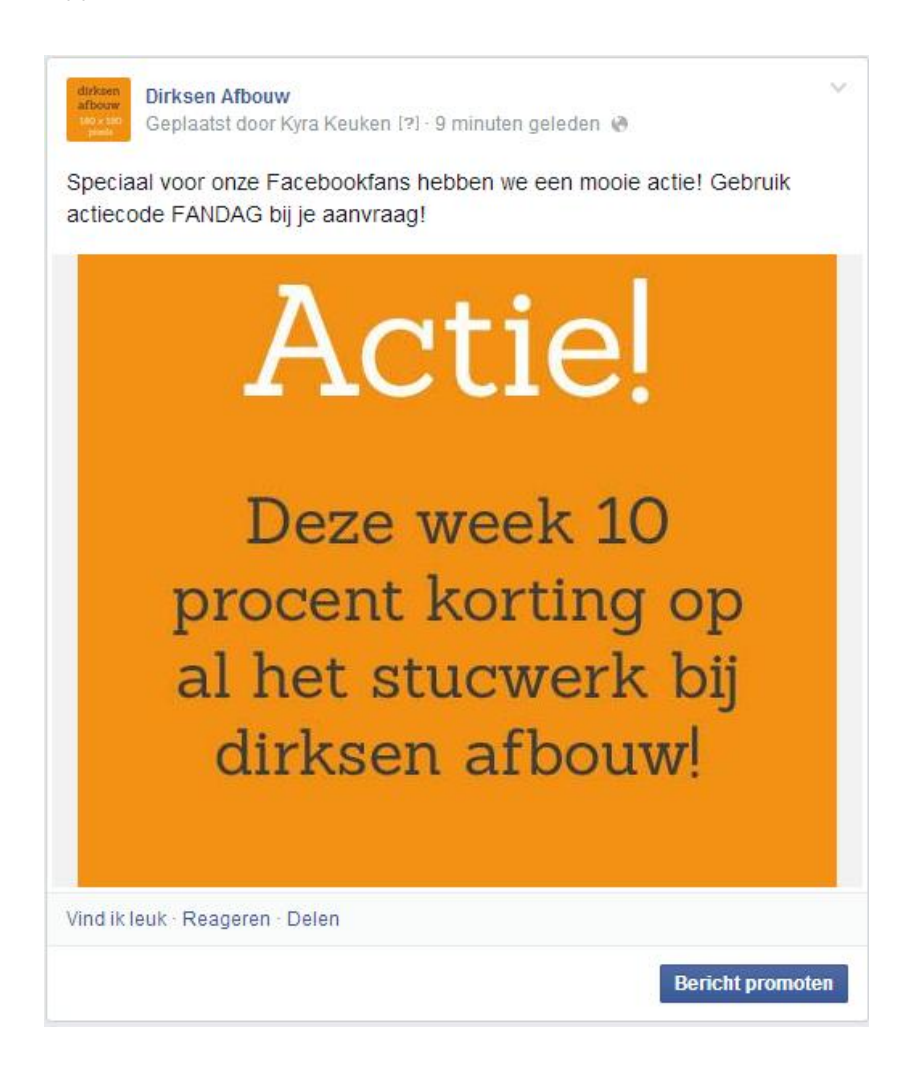

### 15. Berichtjes plaatsen

#### Bericht plaatsen

Een bericht plaatsen is een fluitje van een cent. Voeg eerst je tekst in. Klik daarna op 'Foto/video' en vervolgens op het plusje in het vierkant. Nu kun je een foto uploaden, of een foto uit je Facebookalbums kiezen. Klik op 'plaatsen', en klaar!

#### Vooraf inplannen

Een Facebookpagina bijhouden kan best wat tijd in beslag nemen. Je kunt je tijd efficiënt indelen door bijvoorbeeld op een vast moment in de week alvast wat berichtjes in te plannen. Onderaan je berichtveld staat een klein blauw klokje. Als je hierop klikt, kun je een tijd en datum invullen.

| Status Foto/video 31 Evenement, mijlpaal + |         |      |      |         |        |      |                                      |
|--------------------------------------------|---------|------|------|---------|--------|------|--------------------------------------|
| dirkeen<br>afbouw<br>root see<br>jeen      |         |      |      |         |        |      |                                      |
|                                            |         |      |      |         | +      |      |                                      |
| Berich                                     | nt plar | nnen | -    |         |        |      | ×                                    |
| 21-8-                                      | 2014    |      | E    | en tijo | l toev | oege | UTC+02                               |
| •                                          |         | augu | stus | 2014    |        |      | Paricht promoton - Diappon           |
| Ма                                         | Di      | Wo   | Do   | Vr      | Za     | Zo   | Bencht promoten V                    |
|                                            |         |      |      | 1       | 2      | 3    |                                      |
| 4                                          | 5       | 6    | 7    | 8       | 9      | 10   |                                      |
| 11                                         | 12      | 13   | 14   | 15      | 16     | 17   | [?] · 13 minuten geleden 🚷           |
| 18                                         | 19      | 20   | 21   | 22      | 23     | 24   | s bebben we een mooie actiel Gebruik |
| 25                                         | 26      | 27   | 28   | 29      | 30     | 31   | ag!                                  |

TIP: Heb je meerdere social media accounts, bijvoorbeeld ook nog een Twitter en LinkedIn? Dan kun je alles eenvoudig beheren vanuit een programma zoals <u>Hootsuite</u>. Met een gratis account kun je drie accounts toevoegen. Je kunt vervolgens vanuit Hootsuite alles plaatsen en inplannen.

#### Vanaf je mobiele telefoon

Wil je meteen vanaf een locatie een berichtje op je pagina plaatsen? Gebruik dan de Facebook-app op je mobiel. Heb je een iPhone? Klik dan rechts onderin op de drie streepjes (hier blauw) en selecteer je pagina. Bij Android toestellen moet je eerst links bovenin op 'Meer' naast het Facebook logo klikken.

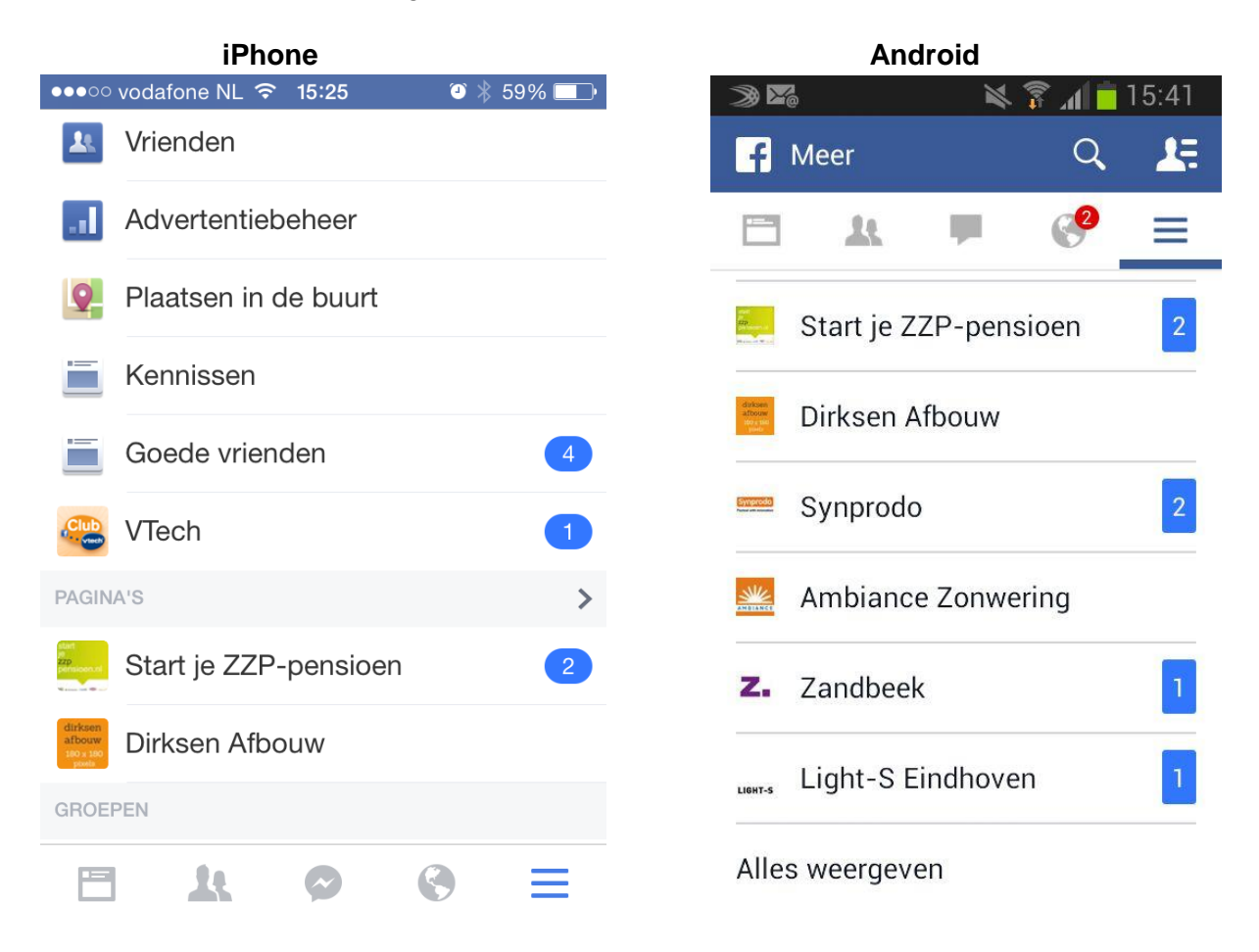

Op de pagina zelf kun je vervolgens kiezen of je een tekstbericht of een foto met bijschrift wilt plaatsen. Via deze route plaats je automatisch berichten namens de pagina. Je hoeft dus niet eerst te switchen naar paginabeheer. Je kunt zo ook de overige beheerdersfuncties uitvoeren, zoals je pagina-informatie aanpassen of op berichtjes van fans reageren.

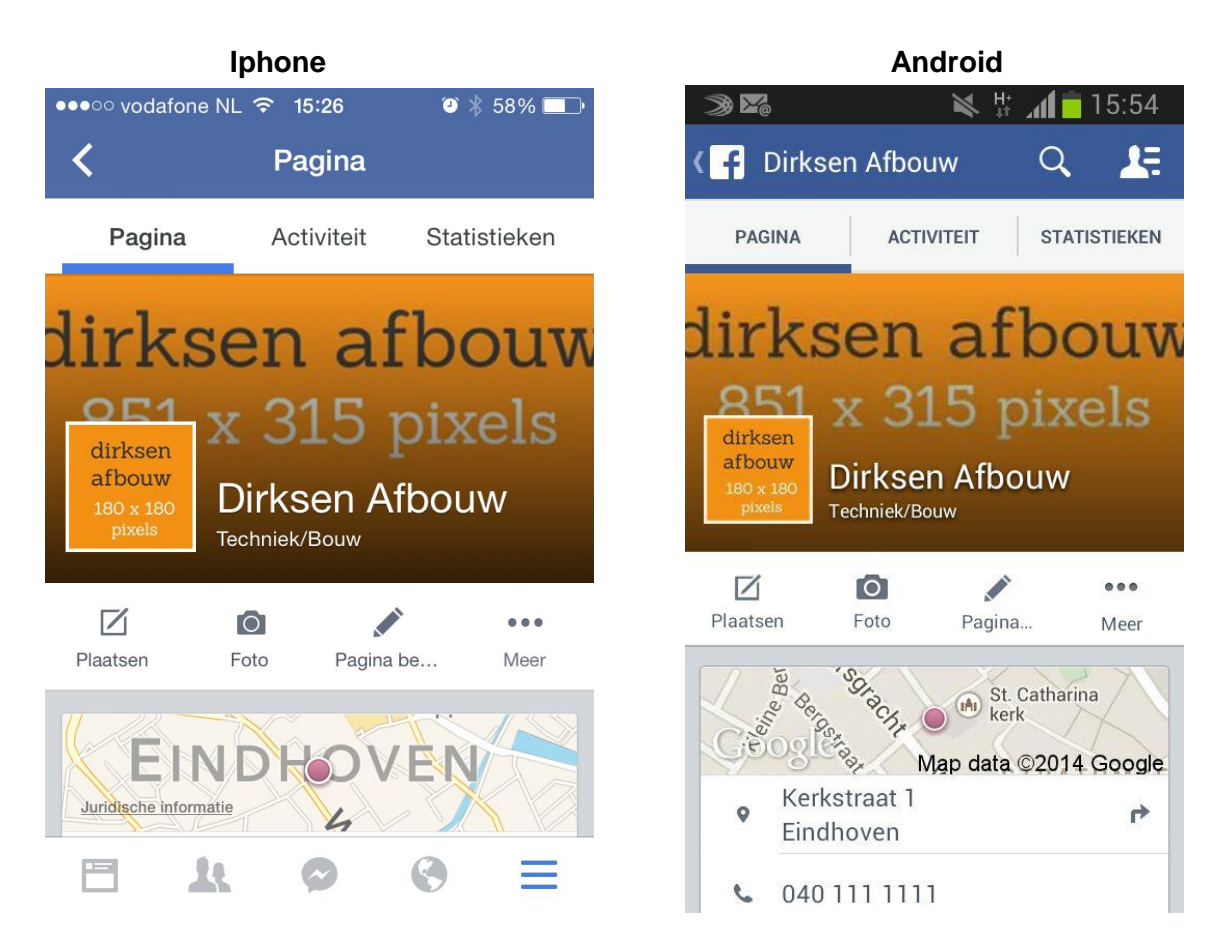

Voor Windows telefoons raden we de app FB Pages Manager aan. Hiermee kun je alle functies van de Facebookpagina gebruiken.

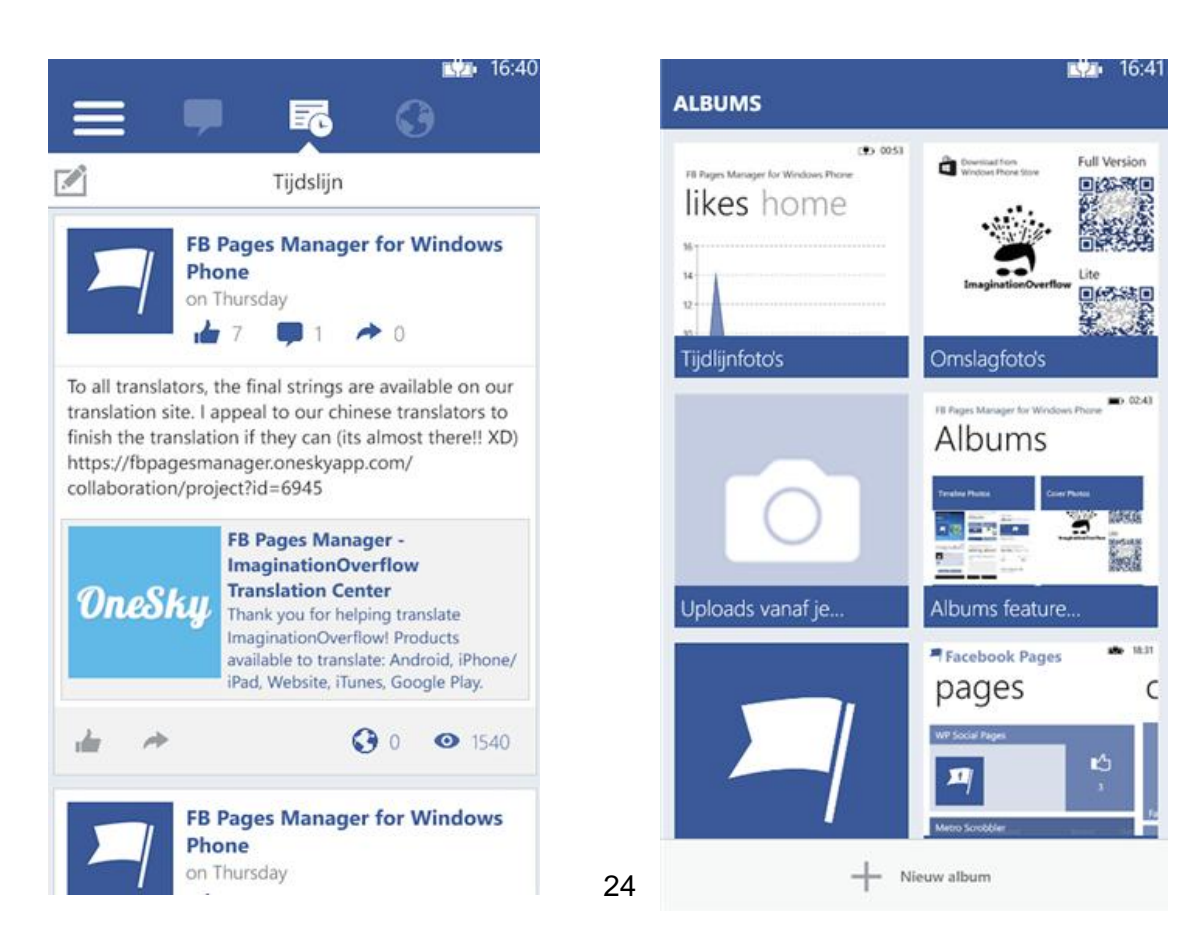

De beste tijd voor je bericht

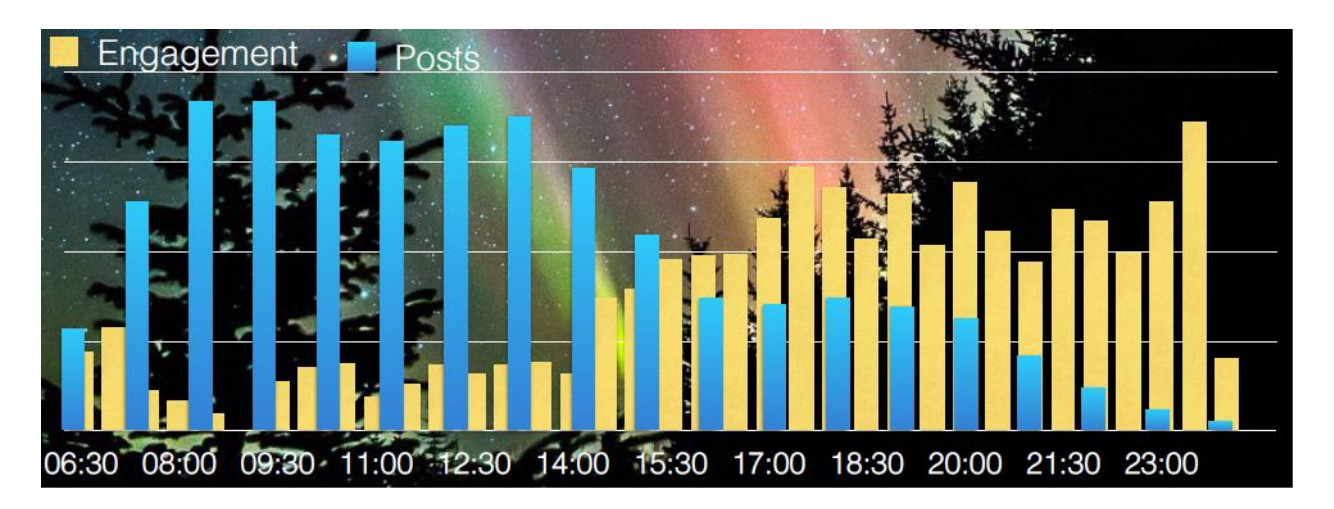

In deze grafiek van Frankwatching zijn het aantal berichten (posts) in blauw en de mate van betrokkenheid (engagement) in geel tegen elkaar afgezet. Zoals je ziet, worden de meeste berichten geplaatst tijdens kantooruren. Veel mensen zitten dan helemaal niet op Facebook. Juist in de avonduren op de bank wordt er flink geliked en gedeeld. Je kunt dus bijvoorbeeld experimenteren door je berichtjes rond 20:00 in te plannen, of juist om 6:35, als mensen aan de ontbijttafel zitten.

### 16. Berichten van anderen op de pagina

Je fans en andere bezoekers kunnen berichten achterlaten op jouw pagina.

- 1. **Reacties op berichten en foto's:** als jij een berichtje plaatst, kunnen je fans en anderen hierop reageren. Zoals de reactie van Jasper JP van Zandbeek op de aankondiging dat Dirksen Afbouw voor Jumbo aan de slag gaat.
- Berichten op de pagina: anderen kunnen ook zelf een berichtje op je tijdlijn achterlaten. Deze staan niet tussen jouw berichten in, maar een beetje verstopt, links onder de foto's. Jasper JP van Zandbeek heeft bijvoorbeeld een berichtje achtergelaten over de innovatiekracht van Dirksen Afbouw.
- 3. **Recensies:** klanten kunnen ervoor kiezen om een recensie achter te laten op de pagina. Deze staan ook links onderin. In dit voorbeeld hebben Kyra Keuken en Dick van den Vorst allebei een lovende recensie geschreven over Dirksen Afbouw.

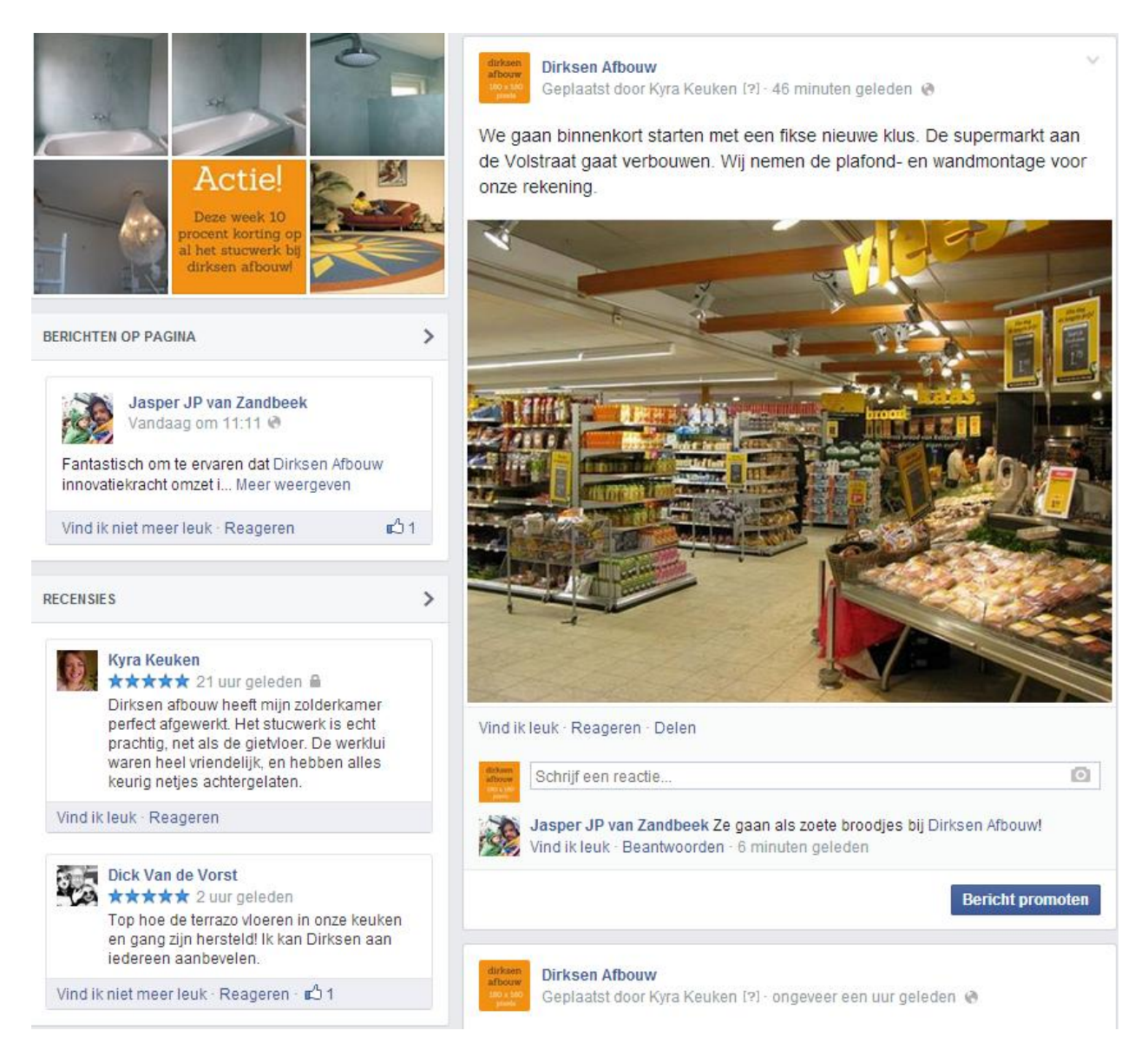

Probeer met reacties om te gaan, zoals je met je vrienden omgaat. Reageer op complimentjes, grappige opmerkingen of tips. Bedank mensen, laat ze weten dat je hun input op prijs stelt, of laat zien dat je hun reactie gelezen hebt door hem te liken.

# 17. Omgaan met negatieve reacties

Niet alle reacties van klanten en fans zullen even gezellig zijn. Denk bijvoorbeeld aan een klacht over een rommelige werkplaats, of over slechte telefonische bereikbaarheid. Het is belangrijk om hier vriendelijk, professioneel en concreet op te reageren.

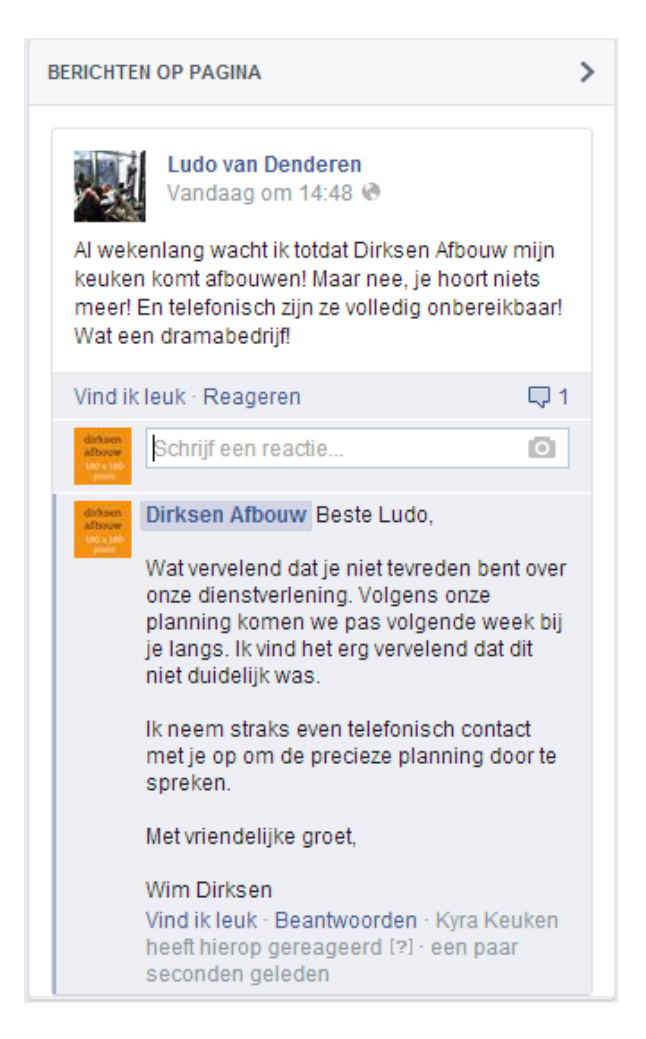

#### Een paar richtlijnen:

- Blijf altijd vriendelijk en professioneel.
- Toon begrip voor het probleem of de situatie, ook als jullie geen schuld hebben. Iemand voelt zich duidelijk benadeeld, dus er is sowieso iets aan de hand. Schiet niet in de verdediging.
- Leg waar mogelijk uit hoe het probleem ontstaan is en, nog veel belangrijker, wat jullie er aan doen om het op te lossen. Is dat lastig uit te leggen in een berichtje, stuur dan een reactie dat je telefonisch contact met de klant zal opnemen om de situatie door te spreken.
- Kijk uit dat je geen persoonlijke informatie over de klant in kwestie openbaar maakt.
- Pas geen censuur toe: verwijder de reacties niet, tenzij iemand echt over de schreef gaat. Denk aan grove beledigingen of dreigementen.
- Onderteken het liefst persoonlijk. Zo hebben de klanten het gevoel dat ze een vast contact hebben voor hun probleem.

#### Bericht verwijderen

Soms gaat iemand echt te ver, en wil je de berichten verwijderen. Dat doe je door op 'berichten op pagina' te klikken. Let wel, dit moet je écht alleen doen als iemand onnodig zit te klieren en niet openstaat voor de oplossingen die jullie aandragen.

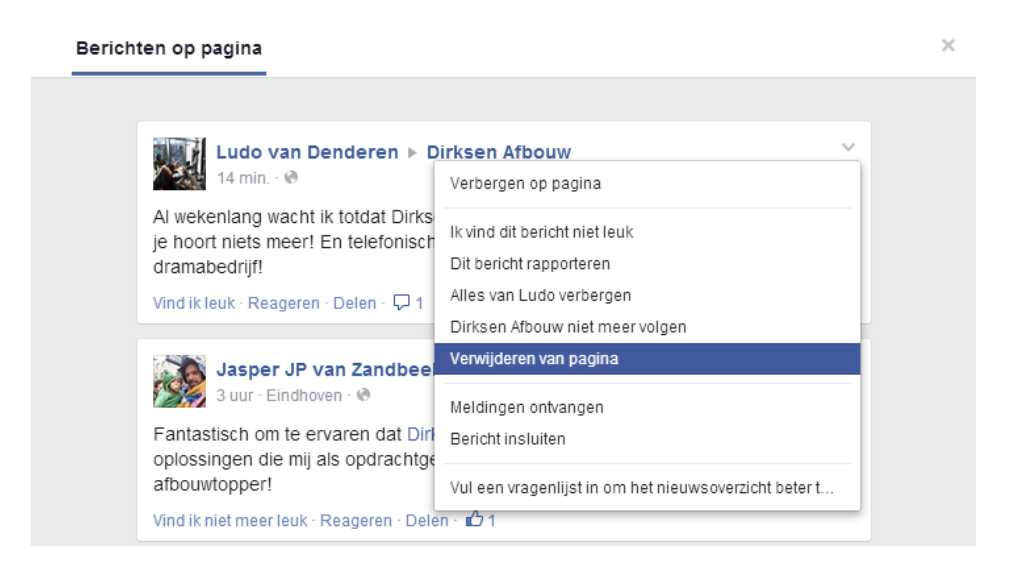

Vervolgens heb je twee opties. Je kunt een gebruiker verwijderen en blokkeren, of alleen het bericht verwijderen. De laatste optie heeft in de meeste gevallen de voorkeur. Als iemand je pagina blijft lastig vallen, kun je hem of haar permanent blokkeren.

|             | Verwijderen<br>Al we<br>Je hoo<br>dram:<br>Gebruiker verwijderen en blokkeren Annuleren Verwijderen<br>Vind Leoor Heegeren Seien Sch               |                |
|-------------|----------------------------------------------------------------------------------------------------|----------------|
|             |                                                                                                    |                |
| Vind ik le  | euk · Reageren · Delen                                                                                                    |                |
| U<br>V<br>V | Schrijf een reactie<br>asper JP van Zandbeek Erg apart. Over smaak valt niet te twisten ×<br>ind ik leuk - Beantwoorden - ongeveer een uur geleden | Di<br>or<br>st |

Ook reacties op foto's of berichten kun je verwijderen. Dit doe je door op 'verbergen' te klikken. De reactie is dan automatisch verborgen. Vervolgens krijg je de optie om het berichtje helemaal te verwijderen, of de gebruiker te blokkeren. Door op 'weergeven' te klikken, komt de reactie weer tevoorschijn.

**Bericht promoten** 

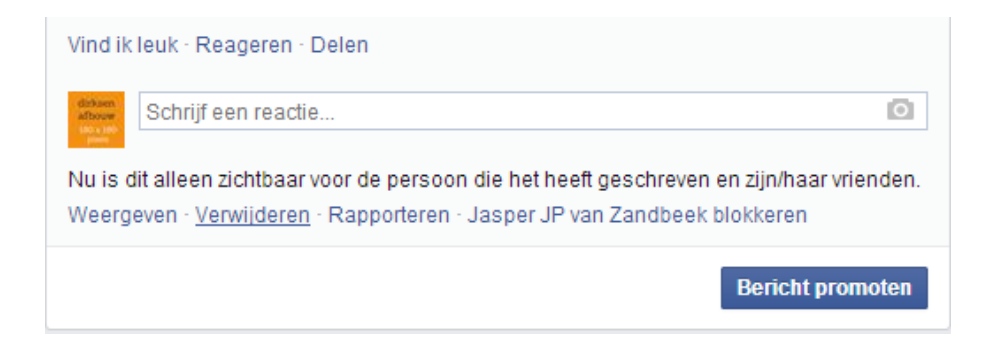

Vervelende gebruikers kun je hier ook bij Facebook rapporteren. Zij doen dan onderzoek naar de situatie en kunnen indien nodig stappen ondernemen.

# 18. Statistieken en inzicht

Als je meer dan 30 likes hebt, krijg je toegang tot Facebook Insights. Met behulp van deze statistieken kun je bijhouden hoe het met je pagina gesteld is. Bijvoorbeeld hoeveel bezoekers je hebt gehad, hoeveel nieuwe likes je er bij hebt gekregen, hoe goed het bereik van je berichten was en nog veel meer.

Voor kleine pagina's met weinig fans is dat nog niet zo relevant, omdat je het dan makkelijk bij kunt houden. Naarmate je pagina groeit, is het steeds leuker om je hierin te verdiepen. Je kunt bijvoorbeeld experimenteren met de tijdstippen waarop je jouw berichtjes inplant, wat voor foto's je gebruikt en hoe je de teksten schrijft. Vervolgens kun je in de statistieken zien wat het beste werkt.

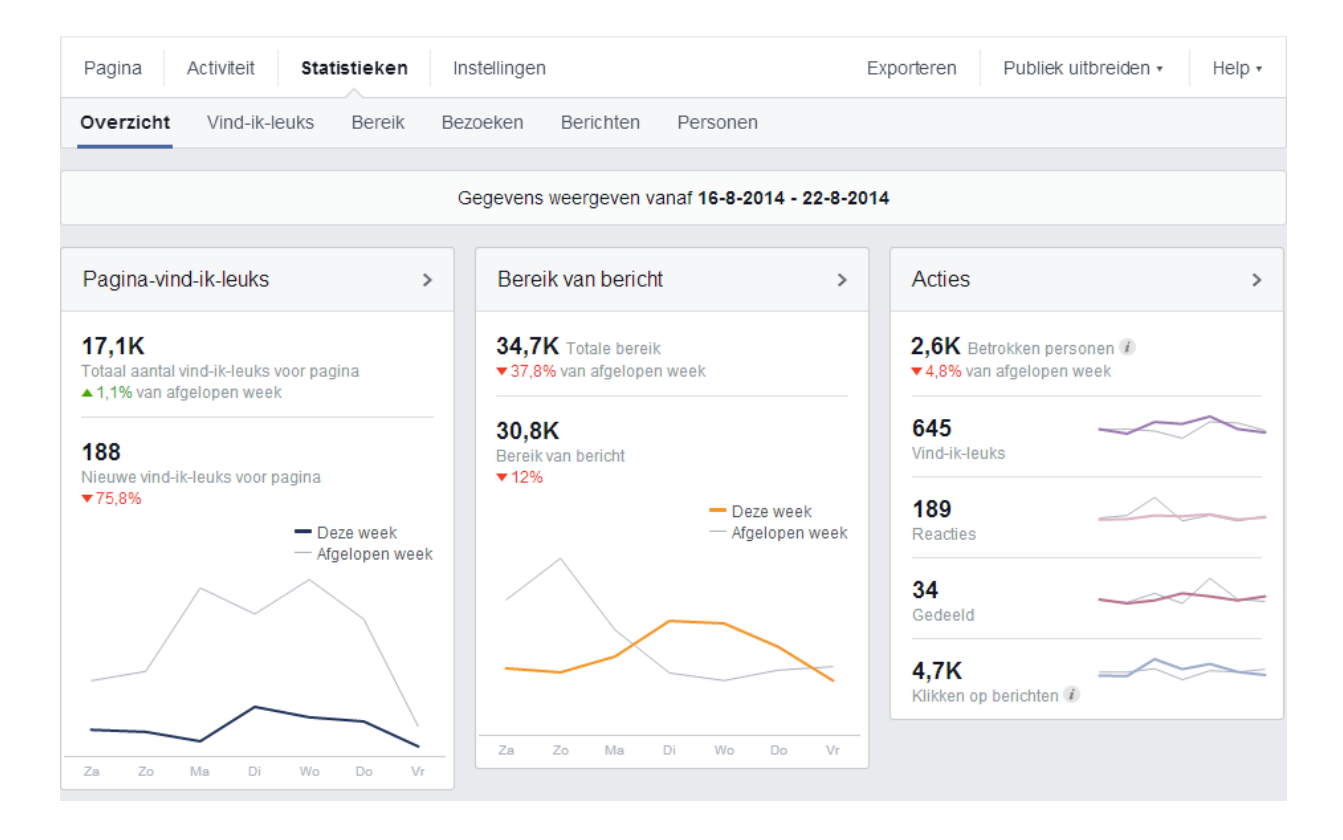

### 19. Nog meer voorbeelden

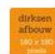

Dirksen Afbouw Geplaatst door Kyra Keuken [?] - 16 juli 🙆

Na een modderig avontuur in Geldrop gisteren gaan onze bedrijfswagens vandaag allemaal door de wasstraat!

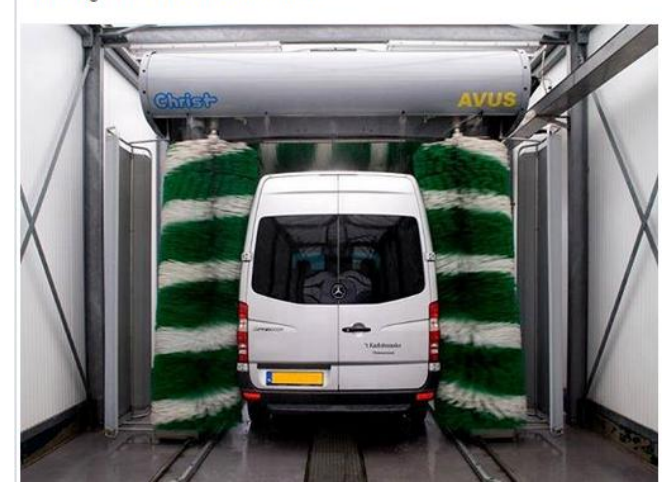

Dirksen Afbouw Geplaatst door Kyra Keuken [?] - 21 augustus 🖗

Mevrouw de Vries was zo blij met haar nieuwe badkamerplafond, dat ze ons dit prachtige bloemetje heeft gestuurd. Wij zijn er helemaal blij mee. Bedankt!

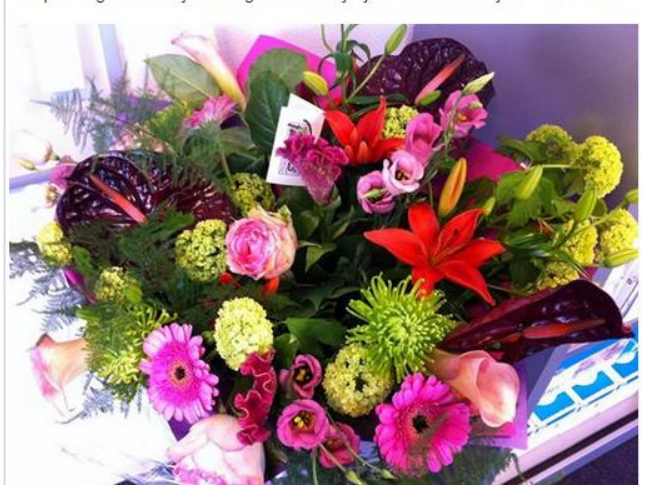

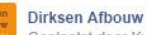

DIRKSen Afbouw Geplaatst door Kyra Keuken [?] · 31 mei · Bewerkt 🙆

Onze leerling Munir heeft vandaag zijn diploma gehaald. Gefeliciteerd!

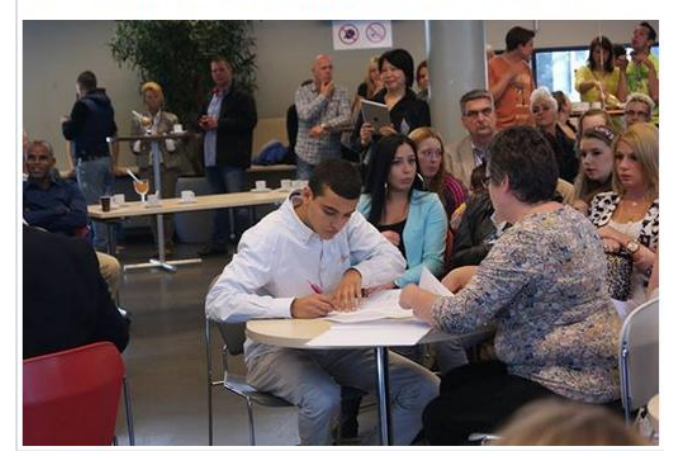

Dirksen Afbouw Geplaatst door Kyra Keuken [?] - 5 mei - Bewerkt @

Het WK Straatvoetbal is in volle gang hier in Eindhoven. De zoon van onze Davy (met het blauwe hesje links) doet ook mee!

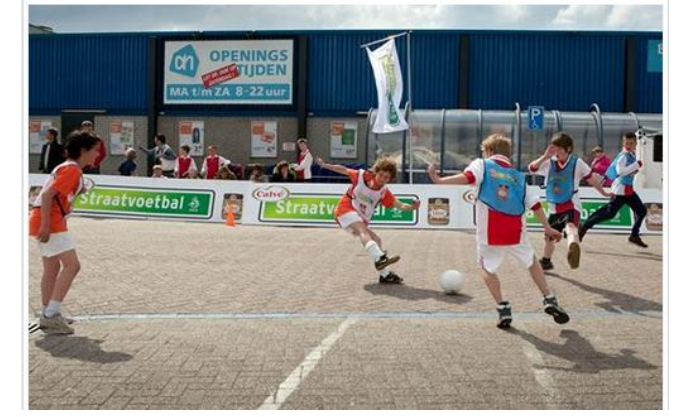

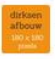

#### Dirksen Afbouw

aatst door Kyra Keuken [?] - 15 maart - Bewerkt 👩

'Een nette werkplaats is het halve werk' is een van de eerste tips die we meegeven aan onze leerlingen. Munir stuurde net trots deze foto. Netjes hoor!

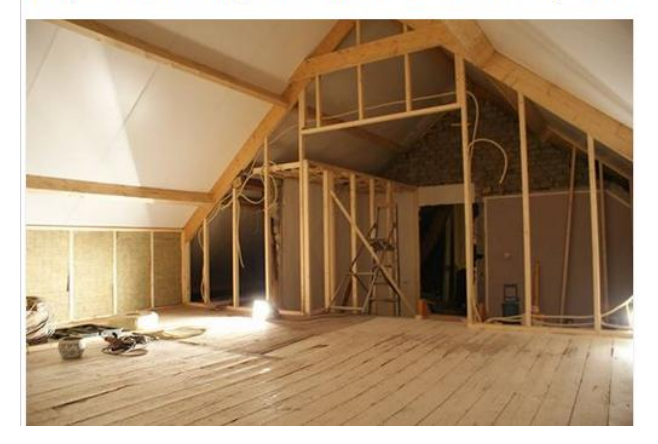

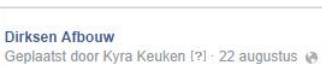

Nieuwe collega! Jim Vermeulen is vandaag bij ons begonnen als stukadoor. We wensen hem heel veel succes!

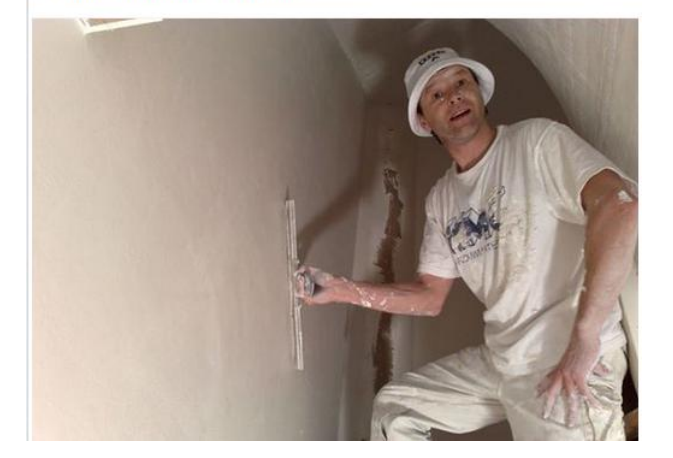

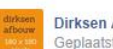

Dirksen Afbouw Geplaatst door Kyra Keuken [?] - 4 februari @

Het is druk op de Internationale Bouwbeurs in Jaarbeurs Utrecht. Wij doen in ieder geval volop inspiratie op!

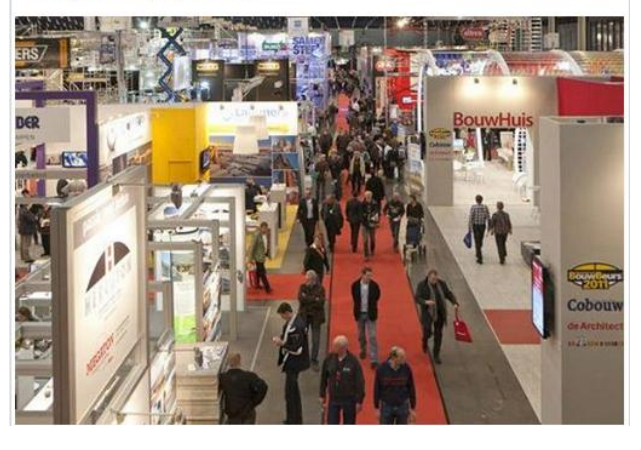

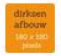

Dirksen Afbouw Geplaatst door Kyra Keuken [?] - 28 september 2013 🚷

Interessante presentatie tijdens de NOA-jaardag. Goed om iedereen weer even te zien!

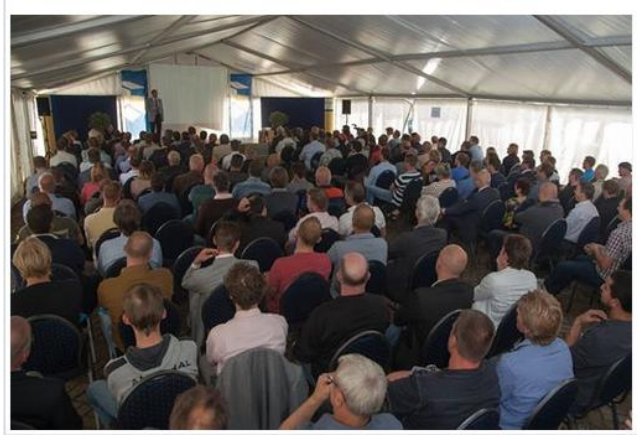

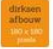

#### Dirksen Afbouw

eplaatst door Kyra Keuken [?] - 15 maart - Bewerkt 👩

'Een nette werkplaats is het halve werk' is een van de eerste tips die we meegeven aan onze leerlingen. Munir stuurde net trots deze foto. Netjes hoor!

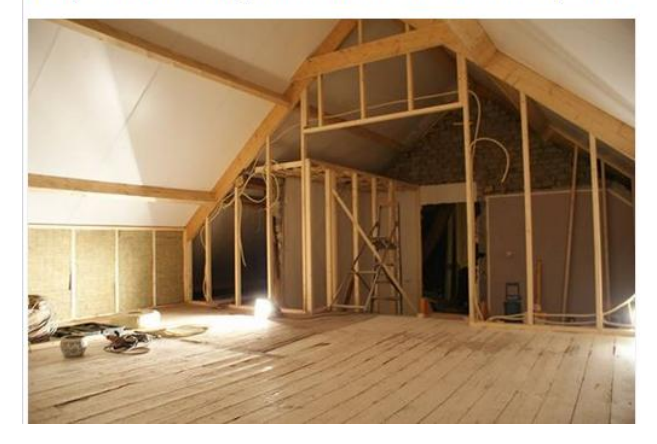

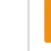

Dirksen Afbouw heeft een link gedeeld. Geplaatst door Kyra Keuken [?] - 5 seconden geleden 🛞

Binnenkort gaan we weer naar de grootste bouwbeurs van Vlaanderen. Inspiratie opdoen!

| Real Processing and the second second | bis, dé bouwbeurs - bis, dé bouwbeurs<br>www.bisbeurs.be |
|---------------------------------------|----------------------------------------------------------|
| GODDLEBAG                             | bis, dé bouwbeurs                                        |
|                                       |                                                          |

Vind ik leuk · Reageren · Delen

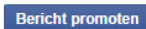

-

# 20. Vragen?

Heb je vragen, of loop je tijdens het beheren van je Facebookpagina tegen een probleem aan? Bel het NOA-secretariaat dan gerust op 0318-547373. Je kunt ons natuurlijk ook altijd een berichtje sturen via Facebook.